Alfonso Urguía Carla Martín-Villalba

Departamento de Informática y Automática, UNED Juan del Rosal 16, 28040 Madrid, España {aurquia,carla}@dia.uned.es http://www.euclides.dia.uned.es/

Monterrey, octubre de 2007

## Materiales y contenido del taller

#### 101 (B) (2) (2) (2) 2 000

Aplicación de la Simulación por Ordenador a la Enseñanza de las Ciencias Materiales y contenido del taller

#### Materiales

#### CD-ROM

- Ejs 3.4 y manuales
- Java DK (jdk-1\_5\_0\_09-windows-i586-p.exe)
- Libro sobre el desarrollo de laboratorios virtuales con Ejs
  - Aplicación de la Simulación por Ordenador a la Enseñanza de las Ciencias Alfonso Urquía, Carla Martín-Villalba
- Código de los laboratorios virtuales explicados en el libro y usados en el taller
- Transparencias

#### Copia impresa de las transparencias

101 101 121 121 2 000

0.00 \$ (B) (\$) (\$) (\$) \$ 000

Aplicación de la Simulación por Ordenador a la Enseñanza de las Ciencias Materiales y contenido del taller

#### Índice del texto "Aplicación de la Simulación por Ordenador a la Enseñanza de las Ciencias"

| Parte I.   | Fundamente  | as del modelado y la simulación                    |
|------------|-------------|----------------------------------------------------|
|            | Lección 1.  | Conceptos básicos del modelado y la simulación     |
|            | Lección 2.  | Simulación de modelos de tiempo continuo           |
| Parte II.  | Easy Java S | imulations                                         |
|            | Lección 3.  | Fundamentos de Ejs                                 |
|            | Lección 4.  | Instalación y arranque de Ejs                      |
|            | Lección 5.  | Conceptos básicos para la descripción del modelo   |
|            | Lección 6.  | Conceptos básicos para la descripción de la vista  |
| Parte III. | Casos de es | tudio                                              |
|            | Lección 7.  | Programación de un osciloscopio virtual con Ejs    |
|            | Lección 8.  | Laboratorio virtual del concepto de ciclo límite   |
|            | Lección 9.  | Principio de Arquímedes                            |
|            | Lección 10. | Péndulo simple                                     |
|            | Lección 11. | Conducción de calor a través de una pared múltiple |
|            | Lección 12. | Laboratorio virtual de un sistema mecánico         |
|            | Lección 13. | Cálculo del número pi por el método de Monte Carlo |
|            | Lección 14. | Simulación interactiva de un globo aerostático     |
|            | Lección 15. | Laboratorio virtual del sistema bola y varilla     |
|            |             |                                                    |

Apéndice. Java para el desarrollo de laboratorios virtuales en Ejs

Aplicación de la Simulación por Ordenador a la Enseñanza de las Ciencias Materiales y contenido del taller

## Contenido del taller

| Parte I.   | Fundament   | os del modelado y la simulación                    |
|------------|-------------|----------------------------------------------------|
|            | Lección 1.  | Conceptos básicos del modelado y la simulación     |
|            | Lección 2.  | Simulación de modelos de tiempo continuo           |
| Parte II.  | Easy Java S | Simulations                                        |
|            | Lección 3.  | Fundamentos de Ejs                                 |
|            | Lección 4.  | Instalación y arranque de Ejs                      |
|            | Lección 5.  | Conceptos básicos para la descripción del modelo   |
|            | Lección 6.  | Conceptos básicos para la descripción de la vista  |
| Parte III. | Casos de es | tudio                                              |
|            | Lección 7.  | Programación de un osciloscopio virtual con Ejs    |
|            | Lección 8.  | Laboratorio virtual del concepto de ciclo límite   |
|            | Lección 9.  | Principio de Arquímedes                            |
|            | Lección 10. | Péndulo simple                                     |
|            | Lección 11. | Conducción de calor a través de una pared múltiple |
|            | Lección 12. | Laboratorio virtual de un sistema mecánico         |
|            | Lección 13. | Cálculo del número pi por el método de Monte Carlo |
|            | Lección 14. | Simulación interactiva de un globo aerostático     |
|            | Lección 15. | Laboratorio virtual del sistema bola y varilla     |

#### 101 (B) (2) (2) (2) 2 900

Aplicación de la Simulación por Ordenador a la Enseñanza de las Ciencias Simulación de Modelos de Tiempo Continuo

#### Simulación de Modelos de Tiempo Continuo

Aplicación de la Simulación por Ordenador a la Enseñanza de las Ciencias Materiales y contenido del taller

## Material complementario

#### Libro sobre Ejs

Creación de Simulaciones Interactivas en Java Francisco Esquembre

Editorial Pearson Prentice-Hall

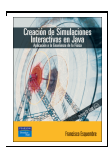

#### Sitios web

- http://www.um.es/fem/Ejs/Ejs\_es/
- http://www.euclides.dia.uned.es/simulab-pfp/

Aplicación de la Simulación por Ordenador a la Enseñanza de las Ciencias Simulación de Modelos de Tiempo Continuo

#### Motivación y contenido

En este tema se explican algunos aspectos fundamentales de la simulación de los modelos matemáticos de tiempo continuo.

Estas explicaciones constituyen la base para la comprensión del algoritmo para la simulación interactiva que emplea Ejs.

#### Contenido

- 1. Variables v ecuaciones
- 2. Parámetros, variables de estado y variables algebraicas
- 3. Algoritmo de la simulación
- 4. Causalidad computacional
- 5. Variables conocidas y desconocidas
- 6. Asignación de la causalidad computacional

## Variables y ecuaciones

Los modelos matemáticos están compuestos por ecuaciones, que describen la relación entre las magnitudes relevantes del sistema. Estas magnitudes reciben el nombre de variables.

#### Ejemplo

Sobre un objeto de masa constante (m) actúan dos fuerzas:

- 1. La fuerza de la gravedad  $(m \cdot g)$ , donde g se considera constante
- Una fuerza armónica de amplitud (F<sub>0</sub>) y frecuencia (ω) constantes
- La fuerza total (F) aplicada sobre el objeto

$$F = m \cdot g + F_0 \cdot \sin(\omega \cdot t)$$

hace que éste adquiera una aceleración (a):

 $m \cdot a = F$ 

Además, la posición (x) y la velocidad (v) pueden calcularse de:  $\frac{dx}{dt} = v, \frac{dv}{dt} = a$ 

(ロ> (型) (3) (3) (3) (3) (3) (3)

Aplicación de la Simulación por Ordenador a la Enseñanza de las Ciencias Simulación de Modelos de Tiempo Continuo

#### Parámetros, variables de estado y variables algebraicas

El punto de partida para la simulación del modelo consiste en clasificar sus variables de acuerdo al criterio siguiente:

- Parámetros. Son aquellas variables cuyo valor permanece constante durante la simulación.
- Variables de estado. Son las variables que están derivadas respecto al tiempo.
- Variables algebraicas. Son las restantes variables del modelo. Es decir, aquellas que no aparecen derivadas en el modelo y que no son constantes.

Aplicación de la Simulación por Ordenador a la Enseñanza de las Ciencias Simulación de Modelos de Tiempo Continuo

## Variables y ecuaciones

#### Ejemplo (cont.)

El modelo está compuesto de cuatro ecuaciones:

$$F = m \cdot g + F_0 \cdot sin(\omega \cdot t)$$
  
 $m \cdot a = F$   
 $\frac{dx}{dt} = v$   
 $\frac{dv}{dt} = a$ 

Estas ecuaciones describen la relación existente entre las magnitudes relevantes del sistema, que son las variables del modelo:

- la aceleración gravitatoria (g)
- Ia amplitud (F<sub>0</sub>) y frecuencia (ω) de la fuerza armónica
- la fuerza neta (F) aplicada sobre el objeto
- Ia masa (m), posición (x), velocidad (v) y aceleración (a) del objeto

Aplicación de la Simulación por Ordenador a la Enseñanza de las Ciencias

Simulación de Modelos de Tiempo Continuo

#### Parámetros, variables de estado y variables algebraicas

#### Ejemplo

$$F = m \cdot g + F_0 \cdot \sin(\omega \cdot t)$$
$$m \cdot a = F$$
$$\frac{dx}{dt} = v$$
$$\frac{dv}{dt} = a$$

- Cuatro parámetros: g, m, F<sub>0</sub>, ω
- Dos variables de estado: x, v
- Dos variables algebraicas: a, F

La variable tiempo (t) no se incluye en la clasificación.

101 (B) (2) (2) (2) 2 900

#### Aplicación de la Simulación por Ordenador a la Enseñanza de las Ciencias Simulación de Modelos de Tiempo Continuo

#### Parámetros, variables de estado y variables algebraicas

#### Ejemplo

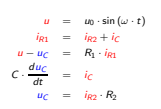

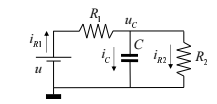

#### Las variables de este modelo se clasifican de la manera siguiente:

- Parámetros: u<sub>0</sub>, ω, C, R<sub>1</sub>, R<sub>2</sub>
- Variable de estado: uc
- Variables algebraicas: u, i<sub>R1</sub>, i<sub>R2</sub>, i<sub>C</sub>

Aplicación de la Simulación por Ordenador a la Enseñanza de las Ciencias — Simulación de Modelos de Tiempo Continuo

#### Un algoritmo para la simulación

#### Ejemplo

$$F = m \cdot g + F_0 \cdot \sin(\omega \cdot t)$$
$$m \cdot a = F$$
$$\frac{dx}{dt} = v$$
$$\frac{dv}{dt} = a$$

Parámetros: g, m,  $F_0$ ,  $\omega$ Variables de estado: x, v Variables algebraicas: a, F Se sustituyen las derivadas por variables auxiliares:

> $\frac{dx}{dt} \rightarrow derx$  $\frac{dv}{dt} \rightarrow derv$

x, v variables de estado  $[F] = m \cdot g + F_0 \cdot \sin(\omega \cdot t)$   $[a] = \frac{F}{m}$  [derx] = v [dery] = a

#### Aplicación de la Simulación por Ordenador a la Enseñanza de las Ciencias Simulación de Modelos de Tiempo Continuo

## Un algoritmo para la simulación

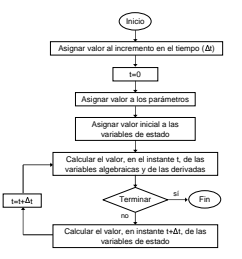

121 121 2 940

Inicia

Aplicación de la Simulación por Ordenador a la Enseñanza de las Ciencias Simulación de Modelos de Tiempo Continuo

#### Un algoritmo para la simulación

#### Ejemplo (cont.)

derv(t) = a(t)

Método Euler 1er orden explícito:

$$\frac{dx}{dt} = derx(t) \approx \frac{x(t + \Delta t) - x(t)}{\Delta t}$$

$$\begin{array}{lll} x(t + \Delta t) &=& x(t) + derx(t) \cdot \Delta t \\ v(t + \Delta t) &=& v(t) + derv(t) \cdot \Delta t \end{array}$$

Asignar valor al incremento en el tiempo (At) Inicializar la variable tiempo Asignar valor a m = 10, Fo = 15, w = 10, g = -9.8 los par limatros Asignar value inicial a x(0) = 10, y(0) = 7las variables de estado  $C_{a}(cular c | value, co c | instantc | F(t) = m^*g + Fu^* sin(w^*t)$ t, de las variables algebraicas a(t) = F(t) / mv de las derivadas derx(t) = y(t)derv(t) = a(t)t=t+At vsriable tienno x(t) < 0 C Fin Calcular el valor, en instante thAt, de las variables de estado  $x(t+\Delta t) = x(t) + detx(t) = \Delta t$  $v(t+\Delta t) = v(t) + derv(t) * \Delta t$ 

101 (B) (2) (2) (2) 2 000

#### Un algoritmo para la simulación

#### Ejemplo (cont.)

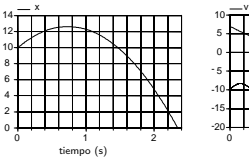

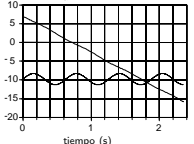

Aplicación de la Simulación por Ordenador a la Enselianza de las Ciencias L'Simulación de Modelos de Tiempo Continuo

#### Un algoritmo para la simulación

#### Ejemplo (cont.)

Cabe plantearse si  $\Delta t = 0.01$  es adecuado.

En la figura se muestra la diferencia entre la posición del objeto calculada usando  $\Delta t = 0.005$  y  $\Delta t = 0.01$ .

Dependiendo cuál sea el objetivo del estudio de simulación, el error (y consecuentemente, el valor  $\Delta t = 0.01$ ) será o no aceptable.

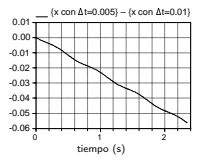

Aplicación de la Simulación por Ordenador a la Enseñanza de las Ciencias Simulación de Modelos de Tiempo Continuo

## Un algoritmo para la simulación

## El valor del tamaño del paso de integración ( $\Delta t$ ) debe escogerse alcanzando un compromiso entre precisión y carga computacional.

Cuanto menor sea el valor de  $\Delta t,$  menor es el error que se comete en el cálculo de las variables del modelo, pero mayor es el tiempo de ejecución de la simulación.

Un procedimiento (existen otros) para estimar el error cometido al escoger un determinado valor de  $\Delta t$  es:

Comparar los resultados obtenidos usando  $\Delta t$  y los obtenidos usando un valor menor, por ejemplo,  $\frac{\Delta t}{2}$ .

- Si la diferencia entre ambos resultados es aceptable, entonces el valor ∆t es adecuado.
- En caso contrario, se comparan los resultados obtenidos usando Δt/2 y Δt/4. Si el error es aceptable, se emplea Δt/2. Si el error es demasiado grande. se investigan los valores Δt/2 y Δt/4.

así sucesivamente.

Aplicación de la Simulación por Ordenador a la Enseñanza de las Ciencias Simulación de Modelos de Tiempo Continuo

#### Causalidad computacional

Como se ha mostrado en el ejemplo anterior, para realizar el cálculo de las variables algebraicas y las derivadas, es preciso despejar de cada ecuación la variable a calcular y ordenar las ecuaciones, de modo que sea posible resolverlas en secuencia.

Para plantear el algoritmo de la simulación de un modelo, es preciso realizar las tareas siguientes:

- Decidir qué variable debe calcularse de cada ecuación y cómo deben ordenarse las ecuaciones del modelo, de modo que puedan ser resueltas en secuencia. A esta decisión se la denomina asignación de la causalidad computacional.
- Una vez se ha decidido qué variable debe evaluarse de cada ecuación, debe manipularse simbólicamente la ecuación a fin de despejar dicha variable.

Aplicación de la Simulación por Ordenador a la Enseñanza de las Ciencias Simulación de Modelos de Tiempo Continuo

## Causalidad computacional

#### Ejemplo

Se desea modelizar una resistencia eléctrica mediante la Ley de Ohm:

La caída de potencial, u, entre los bornes de una resistencia es igual al producto de un parámetro característico de la resistencia. R. por la intensidad de la corriente eléctrica, i, que circula a través de la resistencia.

La ecuación  $u = i \cdot R$  constituve una relación entre las tres variables u. R e i, que es válida para cualquiera de las tres posibles causalidades computacionales admisibles de la ecuación:

> $[u] = i \cdot R$   $[i] = \frac{u}{R}$  $[R] = \frac{u}{\cdot}$

donde se ha señalado la variable a evaluar de cada ecuación incluvéndola entre corchetes y se ha despejado escribiéndola en el lado izquierdo de la igualdad.

Aplicación de la Simulación por Ordenador a la Enseñanza de las Ciencias Simulación de Modelos de Tiempo Continuo

#### Causalidad computacional

#### Ejemplo

La casualidad computacional de la ecuación de la resistencia depende del resto de las ecuaciones del modelo

 $[i] = i_1 \cdot \sin(\varpi \cdot t)$ 

Aplicación de la Simulación por Ordenador a la Enseñanza de las Ciencias Simulación de Modelos de Tiempo Continuo

## Causalidad computacional

La causalidad computacional de una determinada ecuación del modelo no sólo depende de ella misma. sino que también depende del resto de las ecuaciones del modelo.

Es decir.

#### La causalidad computacional es una propiedad global del modelo completo.

#### -----

Aplicación de la Simulación por Ordenador a la Enseñanza de las Ciencias Simulación de Modelos de Tiempo Continuo

#### Causalidad computacional

A continuación, se describe un procedimiento sistemático para asignar la causalidad computacional de un modelo.

Sin embargo, para aplicarlo deben previamente clasificarse las variables del modelo en conocidas y desconocidas, según sean conocidas o desconocidas en el instante de evaluación.

En primer lugar, por tanto, se explicará cómo realizar esta clasificación.

101 (B) (2) (2) (2) 2 000

 $\leq [u] = i \cdot R$ 

## Variables conocidas y desconocidas

#### Variables conocidas:

- La variable tiempo
- Los parámetros del modelo

Este tipo de variables es que no son calculadas de las ecuaciones del modelo, sino que se les asigna valor al inicio de la simulación (en la llamada fase de "inicialización del modelo") y éste permanece constante durante toda la simulación.

- Las entradas globales al modelo Son aquellas variables cuyo valor se especifica, independientemente del de las demás variables, para cada instante de la simulación.
- Las variables que aparecen derivadas en el modelo Son consideradas variables de estado, es decir, se asume que se calculan mediante la integración numérica de su derivada. (El motivo es evitar tener que derivar numéricamente en tiempo de simulación)

Aplicación de la Simulación por Ordenador a la Enseñanza de las Ciencias Simulación de Modelos de Tiempo Continuo

#### Variables conocidas y desconocidas

#### Ejemplo

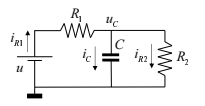

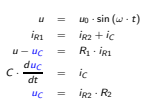

La variable uc aparece derivada, con lo cual es una variable de estado del modelo.

Aplicación de la Simulación por Ordenador a la Enseñanza de las Ciencias Simulación de Modelos de Tiempo Continuo

## Variables conocidas y desconocidas

Se sustituye la derivada de cada variable de estado, allí donde aparezca, por una variable auxiliar (por ejemplo, de nombre igual al de la variable de estado, pero anteponiendo el prefijo "der"). Estas variables auxiliares se clasifican como desconocidas y se añade al modelo la condición de que cada variable de estado es ucorrespontente variable auxiliar.

#### Variables desconocidas:

- Las variables auxiliares introducidas, de la forma descrita anteriormente, sustituyendo a las derivadas de las variables de estado.
- Las restantes variables del modelo. Es decir, aquellas que, no apareciendo derivadas, dependen para su cálculo en el instante de evaluación del valor de otras variables.
   Estas variables se denominan variables algebraicas.

Aplicación de la Simulación por Ordenador a la Enseñanza de las Ciencias Simulación de Modelos de Tiempo Continuo

#### Variables conocidas y desconocidas

#### Ejemplo (cont.)

Con el fin de realizar la asignación de la causalidad computacional, se sustituye en el modelo  $\frac{du_c}{d\mu}$  por la variable auxiliar  $deru_C$ 

| и                         | = | $u_0 \cdot \sin(\omega \cdot t)$ |            | и                     | = | $u_0 \cdot \sin(\omega \cdot t)$ |
|---------------------------|---|----------------------------------|------------|-----------------------|---|----------------------------------|
| i <sub>R1</sub>           | = | $i_{R2} + i_C$                   |            | i <sub>R1</sub>       | = | $i_{R2} + i_C$                   |
| u – <mark>u</mark> c      | = | $R_1 \cdot i_{R1}$               | $\implies$ | u – uc                | = | $R_1 \cdot i_{R1}$               |
| $C \cdot \frac{du_C}{dt}$ | = | i <sub>C</sub>                   |            | C · deru <sub>C</sub> | = | i <sub>C</sub>                   |
| u <sub>C</sub>            | = | $i_{R2} \cdot R_2$               |            | uс                    | = | $i_{R2} \cdot R_2$               |

A efectos de la asignación de la causalidad computacional, se considera que:

- La variable de estado, u<sub>C</sub>, es conocida.
- La derivada de la variable de estado, deruc, es desconocida.

Al realizar la simulación, uc se calculará integrando deruc.

## Variables conocidas y desconocidas

#### Ejemplo (cont.)

 $\begin{array}{rcl} u & = & u_0 \cdot \sin(\omega \cdot t) \\ i_{R1} & = & i_{R2} + i_C \\ u - u_C & = & R_1 \cdot i_{R1} \\ C \cdot deru_C & = & i_C \\ u_C & = & i_{R2} \cdot R_2 \end{array} \qquad \begin{array}{rcl} 11 \text{ variables: } & u_1, i_{R1}, i_{R2}, i_C \\ u_C & u_C & u_C & u_C \\ u_U & u_C & R_1, R_2, C \\ u_U & u_C & u_C & u_C \\ u_C & u_C & u_C & u_C \\ u_C & u_C & u_C & u_C \\$ 

Descontando del número total de ecuaciones, el número de variables de estado, se obtiene el número de ecuaciones disponibles para el cálculo de variables algebraicas.

5 ecuaciones - 1 variable de estado = 4 variables algebraicas

El resto de las variables deberán ser parámetros:

5 parámetros

La persona que realiza el modelo deberá decidir, de entre las variables que no son estados, cuáles son las variables algebraicas y cuáles los parámetros. Una posible elección de los parámetros:  $\omega \in \mathcal{R}$ ,  $\mathcal{R} \lor V C$ 

#### 101 (B) (2) (2) (2) 2 000

Aplicación de la Simulación por Ordenador a la Enseñanza de las Ciencias Simulación de Modelos de Tiempo Continuo

#### Asignación de la causalidad computacional Singularidad estructural del modelo

Antes de realizar la partición se comprueba la no *singularidad* estructural del modelo. Es decir, se comprueba:

- Que el número de ecuaciones y de incógnitas (obtenido siguiendo el criterio anterior de clasificación de las variables en conocidas y desconocidas) es el mismo.
- Que cada incógnita puede emparejarse con una ecuación en que aparezca y con la cual no se haya emparejado ya otra incógnita.

Si alguna de estas dos condiciones no se verifica, se dice que el modelo es *singular* y es necesario reformularlo para poder simularlo. Si el modelo no es singular, se procede a asignar la casualidad computacional. Aplicación de la Simulación por Ordenador a la Enseñanza de las Ciencias - Simulación de Modelos de Tiempo Continuo

#### Asignación de la causalidad computacional

A continuación, se describe un procedimiento sistemático para asignar la causalidad computacional de un modelo.

Consta de los dos pasos siguientes:

- 1. Comprobar que el modelo no es estructuralmente singular.
- 2. La asignación en sí de la causalidad computacional (llamada también **partición**).

#### Aplicación de la Simulación por Ordenador a la Enseñanza de las Ciencias Simulación de Modelos de Tiempo Continuo

# Asignación de la causalidad computacional Partición

Una vez se ha comprobado que el modelo no es *singular*, se realiza la asignación de causalidad computacional siguiendo 3 reglas:

- Las variables que aparecen derivadas se consideran variables de estado y se suponen conocidas, ya que se calculan por integración a partir de sus derivadas. Las derivadas de las variables de estado son desconocidas y deben calcularse de las ecuaciones en que aparezcan.
- 2. Las ecuaciones que poseen una única incógnita deben emplearse para calcularla.
- Aquellas variables que aparecen en una única ecuación deben ser calculadas de ella.

#### Asignación de la causalidad computacional Partición

Aplicando las tres reglas anteriores a sistemas no singulares, pueden darse dos casos:

Caso 1. Se obtiene una solución que permite calcular todas las incógnitas usando para ello todas las ecuaciones. Esto significa que las variables pueden ser resueltas, una tras otra, en secuencia.

En este caso, el algoritmo proporciona una ordenación de las ecuaciones tal que en cada ecuación hay una y sólo una incógnita que no haya sido previamente calculada.

En ocasiones será posible despejar la incógnita de la ecuación. En otros casos, la incógnita aparecerá de forma implícita y deberán emplearse métodos numéricos para evaluarla.

Aplicación de la Simulación por Ordenador a la Enseñanza de las Ciencias Simulación de Modelos de Tiempo Continuo

#### Asignación de la causalidad computacional

#### Ejemplo

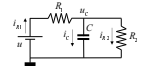

 $u_0$ ,  $\omega$ ,  $R_1$ ,  $R_2$  y C parámetros  $u_C$  variable de estado u,  $i_{R1}$ ,  $i_{R2}$ ,  $i_C$ ,  $deru_C$  incógnitas

$$\begin{array}{rcl} u & = & u_0 \cdot \sin \left( \omega \cdot t \right) \\ i_{R1} & = & i_{R2} + i_C \\ u - u_C & = & R_1 \cdot i_{R1} \\ C \cdot deru_C & = & i_C \\ u_C & = & i_{R2} \cdot R_2 \end{array}$$

Comprobar no Singularidad Estructural

# ecuaciones (5) = # incógnitas (5)

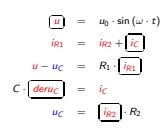

101 (0) (2) (2) (2) 2 OQO

------

Aplicación de la Simulación por Ordenador a la Enseñanza de las Ciencias Simulación de Modelos de Tiempo Continuo

# Asignación de la causalidad computacional Partición

Caso 2. Se llega a un punto en que todas las ecuaciones tienen al menos dos incógnitas y todas las incógnitas aparecen al menos en dos ecuaciones.

Corresponde al caso en que hay sistemas de ecuaciones.

Si en este sistema las incógnitas intervienen linealmente, será posible despejarlas resolviendo el sistema simbólicamente.

Si al menos una de las incógnitas interviene de forma no lineal, deberán emplearse métodos numéricos para evaluar las incógnitas.

El algoritmo de partición asegura que la dimensión de los sistemas de ecuaciones obtenidos es mínima.

Aplicación de la Simulación por Ordenador a la Enseñanza de las Ciencias Simulación de Modelos de Tiempo Continuo

#### Asignación de la causalidad computacional

#### Ejemplo (cont.)

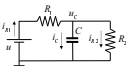

 $u_0, \omega, R_1, R_2 \neq C$  parámetros  $u_C$  variable de estado  $u, i_{R1}, i_{R2}, i_C, deru_C$  incógnitas  $u = u_0 \cdot \sin(\omega \cdot t)$ 

 $\begin{aligned} &i_{R1} &= i_{R2} + i_C \\ &u - u_C &= R_1 \cdot i_{R1} \\ &C \cdot deru_C &= i_C \\ &u_C &= i_{R2} \cdot R_2 \end{aligned}$ 

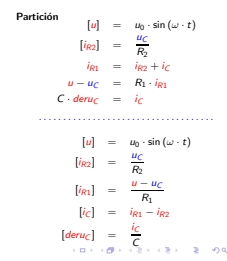

## Fundamentos de Ejs

Aplicación de la Simulación por Ordenador a la Enseñanza de las Ciencias

## Motivación y contenido

En este tema se explica:

- Quién y con qué finalidad ha desarrollado Ejs.
- La metodología de Ejs para la creación de laboratorios virtuales.

#### Contenido

- 1. ¿Qué es Easy Java Simulations?
- 2. Metodología para la creación de laboratorios virtuales
- 3. Definición del modelo
- 4. Definición de la vista
- 5. Ejecución y distribución del laboratorio virtual

#### 101 (01 (2) (2) (2) (2) (0)

Aplicación de la Simulación por Ordenador a la Enseñanza de las Ciencias

#### ¿Qué es Easy Java Simulations?

Easy Java Simulations (abreviado: Ejs) es un entorno de simulación gratuito que ha sido diseñado y desarrollado por el profesor Francisco Esquembre<sup>1</sup>.

Ejs ha sido especialmente ideado para el desarrollo de aplicaciones docentes, permitiendo a profesores y alumnos crear de forma sencilla sus propios laboratorios virtuales, sin que para ello requieran de conocimientos avanzados de programación.

## http://fem.um.es/Ejs/

Aplicación de la Simulación por Ordenador a la Enselianza de las Ciencias - Fundamentos de Ejs

Metodología para la creación de laboratorios virtuales Paradigma "modelo - vista - control"

La metodología para la creación de laboratorios virtuales de Ejs está basada en una simplificación del

paradigma "modelo - vista - control"

que establece que el laboratorio virtual se compone de 3 partes:

- Modelo: describe los fenómenos bajo estudio. Está compuesto por un conjunto de variables y por las relaciones entre ellas.
- Vista: representación gráfica de los aspectos más relevantes del fenómeno simulado.
- Control: define las acciones que el usuario puede realizar sobre la simulación.

<sup>&</sup>lt;sup>1</sup>Prof. Dr. Francisco Esquembre, Dpto. de Matemáticas, Universidad de Murcia, Campus de Espinardo, 30071 Murcia (España): E-mail: fem@um.es

#### Metodología para la creación de laboratorios virtuales Paradigma "modelo - vista - control"

Estas tres partes están interrelacionadas entre sí:

- El modelo afecta a la vista, ya que debe mostrarse al usuario cuál es la evolución del valor de las variables del modelo.
- El control afecta al modelo, ya que las acciones ejercidas por el usuario pueden modificar el valor de las variables del modelo.
- La vista afecta al modelo y al control, ya que la interfaz gráfica puede contener elementos que permitan al usuario modificar el valor de las variables o realizar ciertas acciones.

Aplicación de la Simulación por Ordenador a la Enseñanza de las Ciencias

Metodología para la creación de laboratorios virtuales Simplificación del paradigma "modelo - vista - control" realizada por Ejs

Ejs integra el control en la vista y en el modelo:

Las propiedades de los elementos gráficos de la vista (posición, tamaño, etc.) pueden asociarse con las variables del modelo, dando lugar a un flujo de información bidireccional entre la vista y el modelo.

Cualquier cambio en el valor de una variable del **modelo** es automáticamente representado en la **vista**.

Recíprocamente, cualquier interacción del usuario con la vista de laboratorio virtual, modifica la correspondiente variable del modelo.

#### ------101 (B) (2) (2) (2) 2 900 olicación de la Simulación por Ordenador a la Enseñanza de las Ciencias Aplicación de la Simulación por Ordenador a la Enseñanza de las Ciencias Eundamentos de Eis Eundamentos de Ejs Metodología para la creación de laboratorios virtuales Metodología para la creación de laboratorios virtuales Páginas HTML de introducción Estructura de un laboratorio en Eis Resumiendo lo anterior. la definición de un laboratorio virtual mediante Eis se estructura en las siguientes 3 partes: Además del modelo y la vista. Eis permite incluir en el laboratorio Introducción: páginas HTML que incluyen los contenidos virtual páginas HTML que realicen las funciones de educativos relacionados con el laboratorio virtual. documentación, informando acerca de la finalidad del laboratorio. Modelo: modelo dinámico cuva simulación interactiva es la sus instrucciones de uso, recomendaciones pedagógicas, etc. hase del laboratorio virtual Vista: interfaz entre el usuario y el modelo. Tiene 2 funciones: Este conjunto de páginas recibe el nombre de Introducción. 1. Proporciona una representación visual del comportamiento dinámico del modelo.

2. Proporciona los mecanismos para que el usuario pueda interaccionar con el modelo durante la simulación.

101 (B) (2) (2) (2) 2 000

#### Metodología para la creación de laboratorios virtuales Estructura de un laboratorio en Ejs

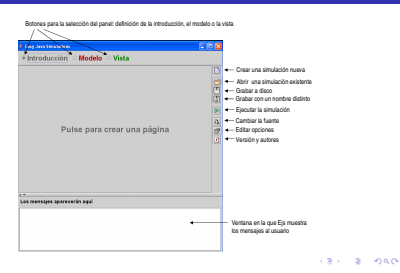

Aplicación de la Simulación por Ordenador a la Enseñanza de las Ciencias

## Definición de la vista

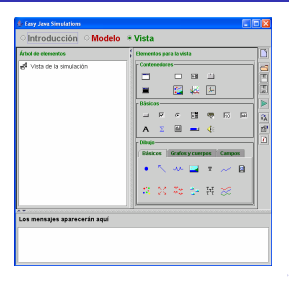

Aplicación de la Simulación por Ordenador a la Enseñanza de las Ciencias

## Definición del modelo

Botones para la selección de los paneles de definición del modelo

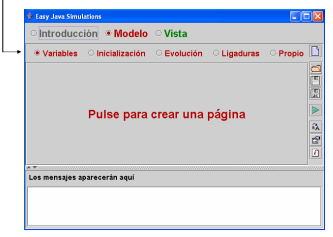

Aplicación de la Simulación por Ordenador a la Enseñanza de las Ciencias

Fundamentos de Ejs

#### Definición de la vista

Ejemplo: laboratorio virtual de los cuatro tanques

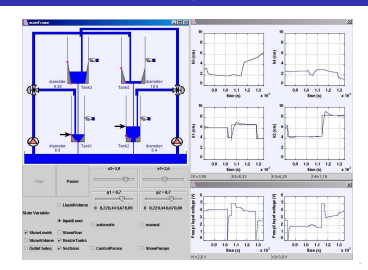

2 940

Aplicación de la Simulación por Ordenador a la Enseñanza de las Ciencias Fundamentos de Ejs

## Ejecución y distribución del laboratorio virtual

Una vez que el usuario ha definido el modelo, la vista y la introducción del laboratorio virtual, Ejs automáticamente:

- genera el código Java del programa,
- lo compila,
- empaqueta los ficheros resultantes en un fichero comprimido, y
- genera páginas HTML que contienen la introducción y la simulación como un applet.

Aplicación de la Simulación por Ordenador a la Enseñanza de las Ciencias

## Ejecución y distribución del laboratorio virtual

Entonces, existen tres posibles formas de ejecutar el laboratorio virtual:

- Como un applet, abriendo con un navegador web (Internet Explorer, Netscape, etc.) el documento HTML generado por Ejs para el laboratorio. Esta opción permite publicar el laboratorio virtual en Internet.
- Ejecución desde el entorno Ejs.
- Ejecución como una aplicación Java independiente.

Actividad: Ejecución de un laboratorio ya creado

#### 101 (B) (2) (2) (2) 2 000

Aplicación de la Simulación por Ordenador a la Enselianza de las Ciencias Descripción del modelo en Ejs

#### Motivación

En este tema se explica el algoritmo para la simulación de Ejs.

Las explicaciones se fundamentan en los conceptos expuestos en el Tema "*Simulación de modelos de tiempo continuo*", apareciendo dos elementos adicionales:

- Ejs está diseñado para permitir la interactividad del usuario sobre el modelo durante la simulación.
- La descripción de cómo debe Ejs realizar el cálculo de los parámetros y de las variables algebraicas debe realizarse mediante fragmentos de código escritos en Java.

Aplicación de la Simulación por Ordenador a la Enselianza de las Ciencias Descripción del modelo en Ejs

## Descripción del modelo en Ejs

Contenido

## Motivación

En este tema se explica:

- Cuáles son los componentes de un modelo en Ejs
- Cuál es el algoritmo de simulación de Ejs
- Cómo se declaran variables y se inicializan en Ejs
- Cuál es la utilidad de los paneles Evolución y Ligaduras
- Cómo definir métodos propios
- Cuáles son los algoritmos para la integración de ODE que soporta Ejs

- 1. Componentes del modelo en Ejs
- 2. Descripción algorítmica del modelo
- 3. El algoritmo de simulación de Ejs
- 4. Declaración e inicialización de las variables
- 5. Descripción de la evolución
- 6. Descripción de las ligaduras
- 7. Métodos propios del usuario

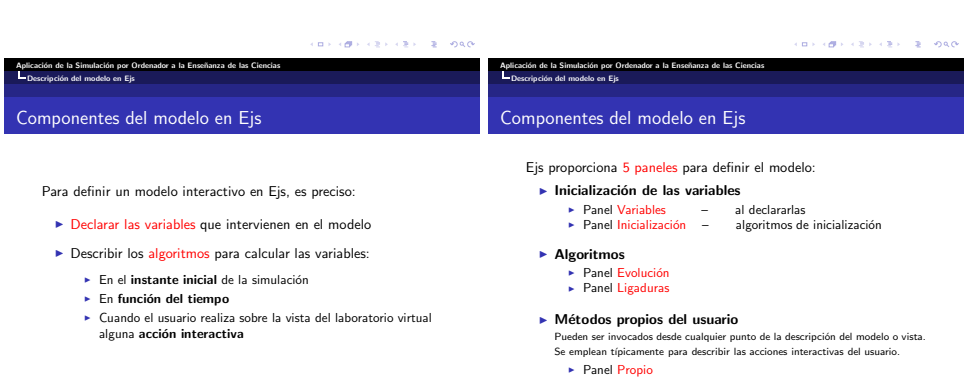

1010 S. (5) (5) (5) (0)

Aplicación de la Simulación por Ordenador a la Enseñanza de las Ciencias Descripción del modelo en Ejs

## Descripción algorítmica del modelo

El modelo se describe en Ejs mediante fragmentos de código Java escritos en los paneles Inicialización, Evolución, Ligaduras y Propio.

Esto implica que:

el modelo matemático debe ser manipulado por el programador del laboratorio virtual con el fin de formularlo como una secuencia ordenada de asignaciones del tipo

variable = expresión;

Ejs realiza la ejecución de esta asignación de la forma siguiente:

- Se evalúa la expresión del lado derecho de la igualdad, empleando para ello el valor que en ese punto de la ejecución tengan las variables que intervienen en dicha expresión.
- Se asigna el resultado obtenido a la variable situada al lazo izquierdo de la igualdad.

| Aplicación de la Simulación p | or Ordenador | r a la Enseñanza | de las Ciencias |
|-------------------------------|--------------|------------------|-----------------|
| Descripción del modelo en     | Ejs          |                  |                 |

#### El algoritmo de simulación de Ejs Orden de ejecución de los paneles

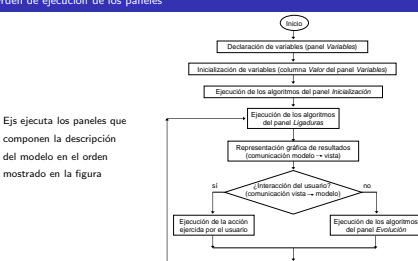

Aplicación de la Simulación por Ordenador a la Enseñanza de las Ciencias

## El algoritmo de simulación de Ejs

Para entender cómo estructurar la definición del modelo en los diferentes paneles, es preciso comprender el *algoritmo de simulación* de Ejs.

Se entiende por algoritmo de simulación de Ejs a

el orden en el que Ejs ejecuta los diferentes paneles y las diferentes ventanas dentro de cada panel

#### 

Aplicación de la Simulación por Ordenador a la Enseñanza de las Ciencias

El algoritmo de simulación de Ejs Orden de ejecución de las páginas de un panel

Si un panel consta de varias páginas, éstas se ejecutan siguiendo su orden de izquierda a la derecha.

#### Ejemplo

Orden de ejecución:

- principales
- 2. Variables auxiliares

| 🏂 Easy Java Simulation                | s - C:VEjs33/Simul                   | ationsViaboratorio | sTextoVissajous.x | nt 🔳 🗖 🔀   |
|---------------------------------------|--------------------------------------|--------------------|-------------------|------------|
| ା Introducción                        | * Modelo                             | े Vista            |                   |            |
| Variables     Variables     Variables | nicialización<br>Variables auxiliare | O Evolución        | ි Ligaduras       | O Propio 🗋 |
| Nombre                                | Valo                                 | r Tic              | o Dim             | ensión 🔳 🛅 |
| maximo                                | 1.2*amplibud                         | double             |                   | ।<br>(स    |
| minimo                                | -1.2*amplitud                        | double             |                   |            |
| n                                     | 150                                  | int                |                   |            |

101 (B) (2) (2) (2) 2 900

Aplicación de la Simulación por Ordenador a la Enseñanza de las Ciencias Descripción del modelo en Eis

#### El algoritmo de simulación de Ejs Orden de ejecución de los algoritmos de una página

Ejs ejecuta los algoritmos de una página siguiendo el orden en que están escritos, como si se tratara de un programa en Java.

| pio  | ି Pro | * Ligaduras       | े Evolución      | $\odot$ Inicialización | ○ Variables         |
|------|-------|-------------------|------------------|------------------------|---------------------|
|      |       |                   |                  | (a)                    | modelo matematia    |
|      |       |                   |                  |                        | dend = v1;          |
| 18   |       |                   |                  |                        | den2 = v2;          |
| 12   |       |                   |                  | (x1-x0_muele1);        | Provelle1 = -k1 *   |
| 18   |       |                   |                  | -b * v1,               | Farrortguator -     |
| 18   |       |                   |                  |                        | v = v1 - v2;        |
| 18   |       |                   |                  |                        |                     |
| 18   |       |                   |                  | f = Rv*v - Rm; }       | if (Adelante) ( F   |
| 12   |       |                   |                  | f = Rv * v + Rm; )     | (Detras) ( F        |
| - 8  |       | (ador); )         | elet + Famortigu | f = m2 / (m1+m2)*(Fm.  | If (Acopio) { F     |
| 12   |       |                   |                  |                        |                     |
| 18   | 1     | Ff = Rv*v + Rm;   | Detras = true;   | RD ) ( Acopio = faise  | If ( Acopio && FY : |
| - 8  | 1     | Ff = Rv * v - Rm; | Adelante = true; | -R0 )   Acopio = faise | If ( Acopio 88 FY - |
| 12   |       |                   |                  |                        |                     |
| 18   |       |                   |                  | le1 + Famortiguador-F  | Friatal = Friuel    |
| 12   |       |                   |                  |                        | Francia - Ft        |
| 18   |       |                   |                  | 11;                    | at - Enasation      |
| 12   |       |                   |                  | 2                      | 32 = Fmasa2 / n     |
| - 18 |       |                   |                  |                        | derv1 = a1;         |
|      |       |                   |                  |                        | derv2 = a2;         |
| _    |       |                   |                  |                        |                     |

Aplicación de la Simulación por Ordenador a la Enseñanza de las Ciencias Descripción del modelo en Ejs

#### El algoritmo de simulación de Ejs

#### Ejemplo

Eiemplo

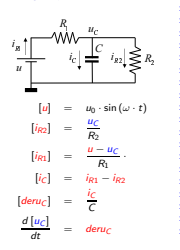

La derivadas de las variables de estado deben expresarse en función únicamente de variables de estado, parámetros y la variable tiempo.

Puesto que se ha asignado la causalidad computacional del modelo, las manipulaciones necesarias para ello se pueden realizar de manera sencilla.

 $\frac{d[u_C]}{dt} = deru_C = \frac{i_C}{C} = \frac{i_{R1} - i_{R2}}{C}$  $= \frac{\frac{u-u_C}{R_1} - \frac{u_C}{R_2}}{\frac{u_0 \cdot \sin(\omega \cdot t) - u_C}{R_1}} = \frac{u_0 \cdot \sin(\omega \cdot t) - u_C}{R_1} - \frac{u_0 \cdot \sin(\omega \cdot t) - u_C}{R_1} - \frac{u_0 \cdot \sin(\omega \cdot t) - u_C}{R_$  $\frac{R_2}{R_2}$ 

101 101 121 121 2 00

Aplicación de la Simulación por Ordenador a la Enseñanza de las Ciencias Descripción del modelo en Ejs

## El algoritmo de simulación de Ejs

#### Ejemplo

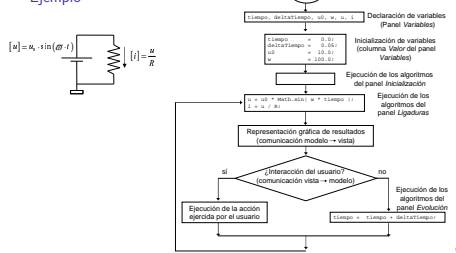

Inicio

Aplicación de la Simulación por Ordenador a la Enseñanza de las Ciencias Descripción del modelo en Ejs

#### El algoritmo de simulación de Ejs

#### Eiemplo (cont.)

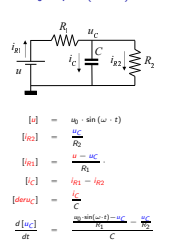

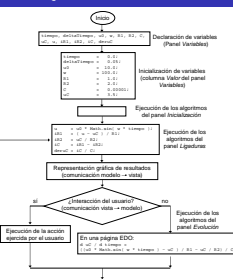

Aplicación de la Simulación por Ordenador a la Enseñanza de las Ciencias Descripción del modelo en Ejs

## El algoritmo de simulación de Ejs

alicación de la Simulación por Ordenador a la Enseñanza de las Ciencias

Declaración e inicialización de las variables

 Panel Ligaduras: asignaciones para calcular las variables algebraicas y las derivadas de las variables de estado.

La *partición* indica cómo ordenar las ecuaciones y qué variable despejar de cada ecuación.

 Panel Evolución: cálculo de las variables de estado, mediante integración de sus derivadas.

Página EDO - uso de los métodos de integración de Ejs

- La derivada de cada variable de estado debe expresarse en función únicamente de variables de estado, parámetros y la variable tiempo
- Ejs gestiona automáticamente el incremento de la variable tiempo a lo largo de la simulación

#### 101 (B) (2) (2) (2) 2 000

Aplicación de la Simulación por Ordenador a la Enseñanza de las Ciencias Descripción del modelo en Ejs

## Declaración e inicialización de las variables

Es preciso declarar y asignar valor inicial a:

- La variable tiempo, que típicamente se inicializará a cero.
- Las constantes y parámetros.
- Las variables de estado, tanto continuas como discretas.

Es preciso declarar, pero no inicializar:

- Las variables algebraicas.
- Las derivadas de las variables de estado (variables auxiliares que se han introducido al analizar la causalidad computacional del modelo).

No es preciso inicializar estas variables debido a que su valor en el instante inicial de la simulación lo calcula Ejs de ejecutar el código del panel *Ligaduras*.

Aplicación de la Simulación por Ordenador a la Enseñanza de las Ciencias

#### Declaración e inicialización de las variables Panel Variables

i allei vallabie.

#### Tipos:

- boolean: true o false
- int: entero
- double: real
- String: cadena de caracteres

#### Dimensión:

- q dimensión [10]:
   q [0], · · · , q [9]
- q dimensión [10] [20]: matriz de 10 filas (0, ..., 9), 20 columnas (0, ..., 19)

#### Ejemplo

| Introducció   | n ⊛Modelo ଼Vi            | ista       |                    |     |
|---------------|--------------------------|------------|--------------------|-----|
| * Variables C | Inicialización $\odot$ E | volución O | Ligaduras O Propio |     |
| Nombre        | Valor                    | Tao        | Dimensión          | 1C  |
| tempo         | 0.0                      | double     |                    | 16  |
| p1            | 1.0                      | double     |                    | 10  |
| p2            | 3.0                      | double     | [10]               |     |
| n             | 100                      | int        |                    | 16  |
| opcion1       | true                     | boolean    |                    | 118 |
| xt            | 102.1                    | double     |                    | 112 |
| 2             | 2*x1+(p1+p2)/n           | double     |                    | 117 |
| y1            |                          | double     |                    | 114 |
| y2            |                          | double     |                    | 11  |
| denx1         |                          | double     |                    | 11  |
| den/2         |                          | double     |                    |     |

-----

#### Declaración:

panel Variables

Descrinción del modelo en Eis

#### Inicialización:

- Tiempo, constantes, parámetros, v.e.: paneles Variables y Inicialización
- Variables algebraicas y derivadas: panel Ligaduras

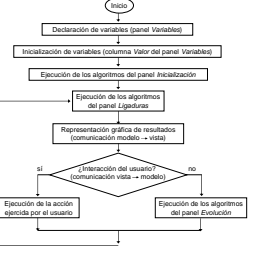

#### Aplicación de la Simulación por Ordenador a la Enseñanza de las Ciencias Descripción del modelo en Ejs

#### Declaración e inicialización de las variables Panel Inicialización

#### Ejemplo

La variable q es un vector de n componentes:

$$q[0], ..., q[n-1]$$

que se inicializa:

$$q[0] = \frac{1}{n-1}$$
  
 $q[i] = -q[i-1] + \frac{2 \cdot i}{n-1}$   
para  $i : 1, ..., n-1$ 

| Variables      Inicialización      Evolución      Ligaduras      Propio     Inicialización      Inicialización      Propio     Inicialización      Inicialización      Inininicialización      Inicialización      Inicializa | Introducción · Modelo                    | ○ Vista     |             |                                          |
|----------------------------------------------------------------------------------------------------|------------------------------------------|-------------|-------------|------------------------------------------|
| unatore to                                                                                                    | Variables · Inicialización               | O Evolución | O Ligaduras | O Propio                                 |
| tor ( int i = 1; i < n; i++) (                                                                                                    | ] = 1/(n-1);<br>((nt) = 1: ( < n: (++))) |             |             | C. C. C. C. C. C. C. C. C. C. C. C. C. C |

Aplicación de la Simulación por Ordenador a la Enseñanza de las Ciencias L Descripción del modelo en Ejs

#### Declaración e inicialización de las variables Panel Inicialización

#### Ejemplo

| Introduce         | ión 🔹 Modelo           | ି Vista    |
|-------------------|------------------------|------------|
| ି Variables       | * Inicialización       | © Evolució |
| vista amortiguada | r]                     |            |
| _amortiguadorFi   | o(0] = LB;             |            |
| x_amortiguador#(  | o[1] = LB;             |            |
| c_amortiguadorFig | (0[2] = LA;            |            |
| k_amortiguadorFij | (o[3] = LA;            |            |
| x_amortiguadorFi  | o[4] = 0;              |            |
| x_amortiguadorFi  | (o[5] = LA;            |            |
| x_amortiguadorF(  | io[6] = LA;            |            |
| c_amortiguador#ij | (c[7] = LB;            |            |
| x_amortiguadorFi  | (0[8] = LB;            |            |
| y_amortiguadorFi  | jo]0) = γAmortiguador  | + LD/2;    |
| y_amortiguadorFi  | io[1] = yAmortiguador  | + LC/2;    |
| y_amortiguadorFi  | (o[2] = yAmortiguador  | + LC/2;    |
| y_amortiguadorFi  | [0[3] = yAmortiguador; |            |
| y_amortiguadorFi  | [0]4] = yAmortiguador; |            |
| y_amortiguadorFi  | io[5] = yAmortiguador; |            |
| y_amortiguadorFi  | io[6] = yAmortiguador  | - LC/2;    |
| y_amortiguadorFi  | io[7] = yAmortiguador  | - LC/2;    |
| y_amortiguadorFi  | (a)8] = yAmortiguador  | - LD/2 ;   |
| 1                 |                        |            |

000

Aplicación de la Simulación por Ordenador a la Enseñanza de las Ciencias Descripción del modelo en Ejs

## Descripción de la evolución

Aplicación de la Simulación por Ordenador a la Enseñanza de las Ciencias

#### Pulse para crear una página

Descrinción del modelo en Eis

Permite escribir algoritmos (reinicializar variables de estado)

#### Pulse para crear una página EDO

Asistente para la definición de ecuaciones diferenciales ordinarias

- Euler
- Punto medio (Euler-Richardson)
- Runge-Kutta (4° orden)
- Runge-Kutta-Fehlberg (4°-5° orden)

#### Imágenes por segundo

Regula velocidad ejecución simulación

#### Arranque

- Activado: comienza la simulación al ejecutar el laboratorio virtual
- Desactivado: es preciso definir un botón de arranque, cuya acción sea una llamada al método \_play()

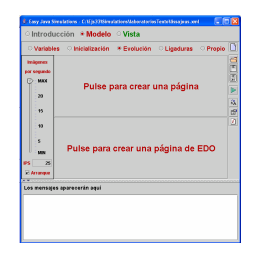

Descripción de la evolución Página EDO

El código que genera Ejs para una página EDO realiza las dos tareas siguientes:

- 1. Calcula el valor de las variables de estado en  $t + \Delta t$ , aplicando el método de integración seleccionado.
- 2. Incrementa el valor de la variable tiempo en  $\Delta t$ .

Puesto que el código generado por Ejs para una página EDO incrementa el valor de la variable tiempo

en un laboratorio virtual no puede haber más de una página de EDO

Si el laboratorio no tiene ninguna página EDO, debe programarse explícitamente el incremento de la variable tiempo

Aplicación de la Simulación por Ordenador a la Enseñanza de las Ciencias

## Descripción de las ligaduras

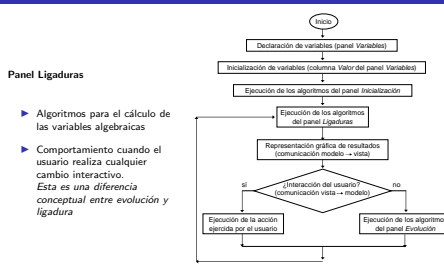

## Ejemplo: paneles evolución y ligaduras

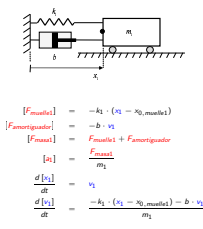

| ointrod                                            | ucción 🔹 Modelo                                                               | o Vista                                  |
|----------------------------------------------------|-------------------------------------------------------------------------------|------------------------------------------|
| O Variab                                           | les inicialización<br>matica                                                  | ⊖Evolución *Ligaduras ⊖Propi             |
| Finuelei<br>Finnortguid<br>Franai - F<br>ai - Fmas | kt * ( kt - xt_muelet );<br>or = -b * vt;<br>muelet + Famoriguado<br>at / mt; | ς                                        |
| ା Introd<br>Variab                                 | ucción ·* Modele<br>les · · · Inicialización                                  | > ⊂Vista<br>≪Evolución ⊂Ligaduras ⊂Propi |
| insigenes<br>per segundo                           | cálculo estados i chem<br>Var, Indep. 1                                       | an pared                                 |
| C                                                  | Fitato                                                                        | [ Detroits                               |
| 20<br>15<br>10                                     | $\frac{d \times 1}{d t} =$                                                    | v1<br>(-k1*(x1-x0 muslet1)-b*v11/m1      |

Aplicación de la Simulación por Ordenador a la Enseñanza de las Ciencias

#### Métodos propios del usuario

El usuario puede definir, en el panel *Propio*, todos aquellos *métodos* en lenguaje Java que precise para la definición del modelo o de la vista.

Típicamente, los métodos se emplean para definir acciones sobre el modelo que son activadas desde la vista (por ejemplo, cuando el usuario pulsa un botón).

Estos métodos pueden ser invocados desde cualquier parte de la simulación, y está es su única finalidad. Es decir, a excepción de los puntos donde son invocados, durante la simulación no se realiza ninguna otra llamada a estos métodos.

## Ejemplo: paneles evolución y ligaduras

Aplicación de la Simulación por Ordenador a la Enseñanza de las Ciencias

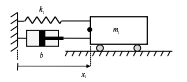

Descripción del modelo en Ejs

| Variables Inicialización * Evolución Ligaduras Propio                                                                                                    |  |
|----------------------------------------------------------------------------------------------------|--|
| Determine         [[[]]         ([]]         ([]]         ([]]         ([]]         ([]]         ([]]         ([]]         ([]]         ([]]         ([]]         ([]]         ([]]         ([]]         ([]]         ([]]         ([]]         ([]]         ([]]         ([]]         ([]]         ([]]         ([]]         ([]]         ([]]         ([]]         ([]]         ([]]         ([]]         ([]]         ([]]         ([]]         ([]]         ([]]         ([]]         ([]]         ([]]         ([]]         ([]]         ([]]         ([]]         ([]]         ([]]         ([]]         ([]]         ([]]         ([]]         ([]]         ([]]         ([]]         ([]]         ([]]         ([]]         ([]]         ([]]         ([]]         ([]]         ([]]         ([]]         ([]]         ([]]         ([]]         ([]]         ([]]         ([]]         ([]]         ([]]         ([]]         ([]]         ([]]         ([]]         ([]]         ([]]         ([]]         ([]]         ([]]         ([]]         ([]]         ([]]         ([]]         ([]]         ([]]         ([]]         ([]]         ([]]         ([]]         ([]]         ([]]         ([]]         ([]]         ([]] |  |

## Aplicación de la Simulación por Ordenador a la Enseñanza de las Ciencias

## Métodos propios del usuario

#### Ejemplo

| ା Introducción 🔹 Mo                                                                   | delo 🤌    | ି Vista              |             |           |                       |     |    |               |           |
|---------------------------------------------------------------------------------------|-----------|----------------------|-------------|-----------|-----------------------|-----|----|---------------|-----------|
| ○ Variables ○ Inicializa                                                              | ición 🤇   | C Evolución          |             | Ligadu    | ras 🔹 Pro             | pio |    |               |           |
| public void mover_masa1 () {<br>yMasa1 = 0;<br>if (x1 > LB + LP ) {<br>x1 = LB + LP ; | - Proyled | uden del elemento Me | nal         |           |                       |     |    |               |           |
| 1                                                                                     | -         | losición y Tansaño   |             | Ve        | ibilidad e Interacció |     |    |               | Aspecto G |
| ROTZIANIEN                                                                            | ×         | d                    | 3 =         | VISEN     |                       | C)  | -  | Estile        | RECTANC   |
| 21-14-11P                                                                             | Y         | yMacat               | )) (A       | Active    | 13.00                 | 5   | 60 | Pesición      | NEST      |
| AT - DA + DF,                                                                         | z         |                      | 7) es       |           | Accianes              |     |    | 6826          |           |
| 1111111                                                                               | Tamatic X | 5                    | 7           | AlPubier  | (HERED                | t9  | -  | Calar Relieve | 0.192.84  |
| II (((1 < LB)))                                                                       | TenninY   | 12                   | 2 00        | Al Mover  | mever_masato          | d2  | \$ | Calar Linos   |           |
| x1 = LD,                                                                              | Tornaño Z | <u> </u>             | 2 -         | Al Saller | _0940_                | đ   | \$ | Grean         |           |
|                                                                                       | Facula X  |                      | 💓 06        |           |                       |     |    |               |           |
| ſ                                                                                     | Escolary  |                      | <b>)</b> =  |           |                       |     |    |               |           |
|                                                                                       | Excels Z  |                      | <b>)</b> ee |           |                       |     |    |               |           |

#### Conceptos básicos para la descripción de la vista

200

#### 

Aplicación de la Simulación por Ordenador a la Enselianza de las Ciencias Conceptos básicos para la descripción de la vista

#### Descripción del panel vista

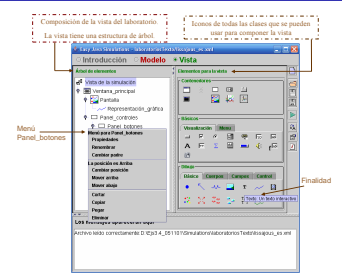

Aplicación de la Simulación por Ordenador a la Enseñanza de las Ciencias — Conceptos básicos para la descripción de la vista

## Características fundamentales de la vista

La **vista** del laboratorio virtual es la interfaz entre el usuario y el modelo.

Mediante la manipulación de la vista, el usuario puede:

- Controlar la ejecución de la simulación
- Cambiar los parámetros, las variables de entrada o las variables de estado del modelo

Para configurar la vista en Ejs debemos seleccionar el panel Vista. Este panel se subdivide en dos paneles: el panel Árbol de elementos y el panel Elementos para la vista.

| 🏂 Lasy Java Simulations - laboratorios lex | ta/lissajaus_es.xml     | 🛛 |
|--------------------------------------------|-------------------------|---|
| Introducción O Modelo                      | * Vista                 |   |
| Árbol de elementos                         | Elementos para la vista | Ď |
| 🗗 Vista de la simulación                   | Contenedares-           |   |

Conceptos básicos para la descripción de la vista

## Árbol de elementos

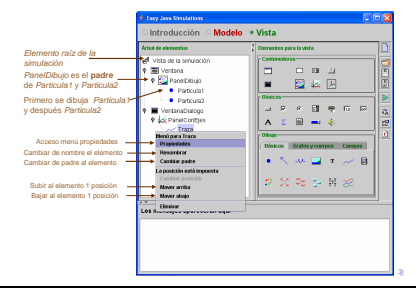

Aplicación de la Simulación por Ordenador a la Enseñanza de las Ciencias Conceptos básicos para la descripción de la vista

#### Clases de elementos de tipo Contenedor

Estas clases pueden contener otros elementos gráficos. Podemos diferenciar estos elementos según tengan o no ejes coordenados:

- Elementos que no tienen ejes coordenados: Ventana, VentanaDialogo, Panel. En todos estos elementos hay que especificar qué política de distribución se sigue para alojar a los elementos que alberga:
  - Márgenes: los hijos se sitúan en cinco áreas (centro, izquierda, derecha, arriba o abajo).
  - Caja horizontal: los hijos se sitúan horizontalmente de izquierda a derecha.
  - Caja vertical: los hijos se sitúan verticalmente de arriba a abajo.
  - Rejilla: se indica el número de filas y columnas.
  - Flujo izquierda/centro/derecha: la distribución flujo hace que los hijos se alineen horizontalmente.
- Elementos con ejes coordenados: PanelDibujo, PanelDibujo3D, PanelConEjes. Para colocar un elemento dentro de un objeto de estas clases hay que especificar sus coordenadas.

Aplicación de la Simulación por Ordenador a la Enseñanza de las Ciencias Conceptos básicos para la descripción de la vista

## Elementos de la vista

#### Referencia: http://www.um.es/fem/Ejs/LibroEjs/CD/Referencia/Referencia.html

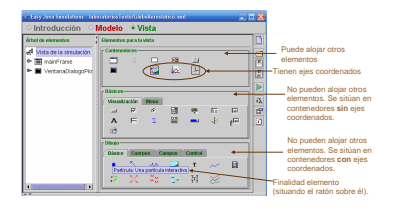

200

Aplicación de la Simulación por Ordenador a la Enseñanza de las Ciencias Conceptos básicos para la descripción de la vista

#### Clase PanelDibujo

Este elemento sólo contiene elementos de tipo Dibujo.

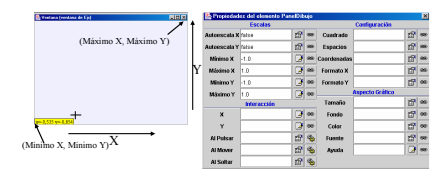

Aplicación de la Simulación por Ordenador a la Enseñanza de las Ciencias <u>Conceptos bási</u>cos para la descripción de la vista

## Clases PanelDibujo3D y PanelConEjes

PanelConEjes: variante de la clase PanelDibujo que incluye, por defecto, un sistema de ejes coordenados.

PanelDibujo3D: contenedor especial en tres dimensiones para elementos gráficos de dibujo.

| C. Propieda  | des del elemente  | Panel | (a.e. | tjes         |              |    |     |           |                |   |
|--------------|-------------------|-------|-------|--------------|--------------|----|-----|-----------|----------------|---|
|              | Accoración y Ejen |       | _     |              | Exceles      |    | _   |           | Configuración  |   |
| Titulo       | ParelCord(es)     | 0     | -     | Antonacala X | 114          | 12 | -   | Castrado  | d?             | - |
| Founds Tt    |                   | 25    | -     | Antonic da Y | 224          | 12 | -   | Espacies  | 69             | - |
| Tipo de Ejes |                   | 12    | -     | Mining X     |              | 10 | 64  | Correntee | đ              | - |
| Titute X     |                   | 10    | -     | Minimo X     |              | 10 | 00  | Formato X | đ              | - |
| PesterX      |                   | D.    | -     | Minut        |              | 10 | -   | Formate Y | đ              |   |
| Tee for X    |                   | 12    | -     | Ménney       |              | 12 | (m  | i         | specto trático |   |
| Malle X      |                   | 18    |       |              | Inter acción |    |     | oformat   | d?             | - |
| They         |                   | 10    | -     | ×            |              | B  | -   | Interior  | 13             | - |
| Der De Y     |                   | 16    | -     | Y            |              | 12 | -   | Fendo     | d?             | - |
| The Da V     |                   | 10    | -     | AlPubar      |              | 12 | 100 | Calor     | 69             | - |
| Malla Y      |                   | 10    | i.    | Al Mover     |              | 12 | 9   | Fuerze    | 67             | - |
| Details      |                   | 間     | -     | A Saltar     |              | 12 | 4   | Aprila    | D2             | - |
| Dolla Tricta |                   | 10    |       |              |              |    |     |           |                |   |

121 2 040

Aplicación de la Simulación por Ordenador a la Enseñanza de las Ciencias Conceptos básicos para la descripción de la vista

#### Clases de elementos de tipo Dibujo

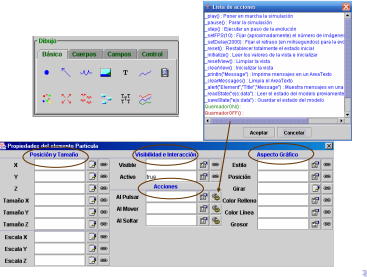

Aplicación de la Simulación por Ordenador a la Enseñanza de las Ciencias <u>Conceptos básicos para la descripción de la vista</u>

#### Clases de elementos de tipo Básicos

| Visu | alizació | in h | tenu |   |       |     |
|------|----------|------|------|---|-------|-----|
| -    | P        | e    |      | ÷ | lito. | [m] |
| А    | F        | Σ    |      | - | 4:    | f   |
| 03   |          |      |      |   |       |     |

| Validate            |                           | Marcas                | Assecto Scilico                                           |
|---------------------|---------------------------|-----------------------|-----------------------------------------------------------|
| risbie              | 🕥 🚥 Marcas                | 🕃 🖛 Tamala            | cf =                                                      |
| dor                 | 💽 🚥 Pormate-M.            | 29 am Farala          | (second                                                   |
| 0.0                 | 💭 🕫 Cercano               | 12 00 COMM            | de Lista de acciones                                      |
| streo 1.0           | 2 m                       | eracción fuerdo       | stan): Perar an reactio la simulación                     |
| mata .              | rt9 on Active             | 2 - Rente             | steed : Fieudar as pass de la proteción                   |
| antie.              | rt7 on AlPulser           | 12 100                | seFPS(10) : Filar (aproximadamente) el número de im       |
|                     | Al Mover                  | 26                    | setDebe(2000) : Fijar el retraso (en milisegandas) par    |
|                     | Al Sultar                 | 12 9                  | result) - restablecer scarrieras el estado recia          |
|                     |                           |                       | resetview(): Limpier la vista                             |
| . Consideration and | I a base a ba Out a a     |                       | LifearMewig : Inicializar la vista                        |
| Disc                | NMA A                     | eerta Griffice        | deadlessages) Limpla el AreaTedo                          |
| Texts               | 📿 🕫 Tanalo                | (C <sup>21</sup> ) 00 | sket("Element /Tde"/Nessage") : Nuesta messajes           |
| ina sero            | rt <sup>20</sup> au Fende |                       | readState("epicolala") : Leer el estado del modelo previo |
| depending in the    | 157 m Cake                | -57 au                | OservadorONO:                                             |
| Autor.              | cit mi tanta              | -12 m                 | QuemadorOFF0:                                             |
| autor .             | 10 0 0000                 |                       |                                                           |
|                     | La do where               | 1 6 6 1 2 6 1         |                                                           |

Aplicación de la Simulación por Ordenador a la Enseñanza de las Ciencias Programación de un osciloscopio virtual con Ejs

Programación de un osciloscopio virtual con Ejs

#### Programación de un osciloscopio virtual con Ejs

#### Descripción del modelo

Las figuras de Lissajous se obtienen de la superposición de dos movimientos armónicos perpendiculares:

 $x = A \cdot \cos(\omega_1 \cdot t)$  $y = A \cdot \cos(\omega_2 \cdot t + \delta)$  (movimiento horizontal) (movimiento vertical)

La trayectoria resultante, (x(t), y(t)), depende de la relación de las frecuencias,  $\frac{\omega_2}{\omega_0}$ , y de la diferencia de fase,  $\delta$ .

#### Aplicación de la Simulación por Ordenador a la Enseñanza de las Ciencias Programación de un osciloscopio virtual con Ejs

## Descripción de la introducción

Pasos necesarios para describir la introducción:

1. Arrancar el entorno de simulación Ejs.

Aplicación de la Simulación por Ordenador a la Enseñanza de las Ciencias

Programación de un osciloscopio virtual con Ejs

El algoritmo de la simulación

- Crear las páginas necesarias en el panel introducción. Para ello haga clic con el ratón sobre la frase "Pulse para crear una página".
- 3. Escriba en la zona de texto de la página lo que desee.
- 4. Para ver el código HTML generado, seleccione Ver / Ver Código Fuente.

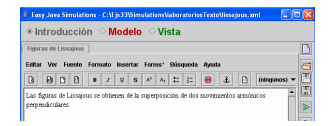

#### 2 200

101 (B) (2) (2) (2) 2 000

Aplicación de la Simulación por Ordenador a la Ensellanza de las Ciencias Programación de un osciloscopio virtual con Ejs

#### Descripción de la introducción

Para desplegar el menú debe situar el ratón sobre la lengüeta de la ventana y pulsar el botón derecho del ratón

| ngaros de Lissofies<br>nitar Var Fuente<br>Di 198 Ci Di<br>as figuras de Lissofie<br>enymolectares.             | Editar esta pógino<br><u>Hondr</u> una pógino<br>Copiar una pógino<br>Mover esta pógino alta texpierelas<br>Mover esta pógino alta texpierelas<br>Mover esta pógino alta ferecha<br>Pomentinera esta pógino<br>Activas Dosachitor esta pógino<br>Elimikor esto pógino |          |
|----------------------------------------------------------------------------------------------------|----------------------------------------------------------------------------------------------------|----------|
| Ency Jave Street     Introduce     Figures de Decide     Estar We Fase     B    B    C    E     Athese Organy C | nines - C ( p.) (Birodalised and<br>ión · <b>Nodelo</b> · Vista<br>autores<br>autores<br>autores<br>i · x · a · a · a · z · z<br>ada Meto                                                                                                    | na Apata |

Paso previos a programar el modelo de un laboratorio virtual empleando Ejs:

- 1. Clasificar las variables del modelo en conocidas y desconocidas:
  - Variables conocidas: parámetros (A, ω<sub>1</sub>, ω<sub>2</sub>, δ) y la variable tiempo (t).
  - Variables desconocidas: las dos variables algebraicas x e y.
- Aplicar el algoritmo de asignación de la causalidad computacional:

$$[x] = A \cdot \cos(\omega_1 \cdot t)$$
  
$$[y] = A \cdot \cos(\omega_2 \cdot t + \delta)$$

Programación de un osciloscopio virtual con Eis

Variables

del modelo

minimo y n

## El algoritmo de la simulación

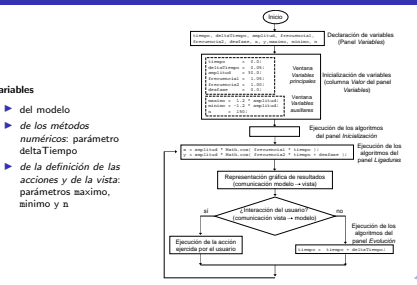

Aplicación de la Simulación por Ordenador a la Enseñanza de las Ciencias Programación de un osciloscopio virtual con Ejs

## Declaración e inicialización de las variables

#### En el caso del osciloscopio virtual, van a definirse dos páginas:

#### Página "Variables principales"

Se declaran las variables que intervienen en el modelo matemático y las variables necesarias para su resolución numérica.

| Modelo matemático | Modelo en Ejs |
|-------------------|---------------|
| t                 | tiempo        |
| ×                 | ×             |
| у                 | у             |
| A                 | amplitud      |
| ω1                | frecuencia1   |
| ω2                | frecuencia2   |
| δ                 | desfase       |
| deltaTiempo       | deltaTiempo   |

#### Página "Variables auxiliares"

Se declaran las variables empleadas para la definición de la vista (maximo, minimo v n).

#### 101 (B) (2) (2) (2) 2 900

Aplicación de la Simulación por Ordenador a la Enseñanza de las Ciencias Programación de un osciloscopio virtual con Ejs

## Declaración e inicialización de las variables

Declaración e inicialización de las variables

Aplicación de la Simulación por Ordenador a la Enseñanza de las Ciencias

Programación de un osciloscopio virtual con Ejs

Creación de la página "Variables principales"

- Pulse con el ratón sobre la frase "Pulse para crear una página". que aparece en el panel Variables
- En la ventana que se abre, asigne a la página el nombre "Variables principales"

| 🎄 Lasy Java Simulations                 | C113336imu   | lations Viaberat | oriesTexto   | llissajous.xrr | · . DX   |
|-----------------------------------------|--------------|------------------|--------------|----------------|----------|
| ା Introducción                          | * Modelo     | ା Vista          |              |                |          |
| * Variables In<br>Variables principales | icialización | C Evolució       | on ⊖L        | igaduras       | O Propio |
| Nombre                                  | Valo         | r da             | Tipo<br>uble | Dima           | 15859 L  |

| Página     |              |
|------------|--------------|
| "Variables | principales' |

| 🎄 Easy Java Simulations | C:VE js 3315 in ulation | Maboratorios Texto\ | issajeusml 📃     | - 🖂  |
|-------------------------|-------------------------|---------------------|------------------|------|
| ି Introducción          | * Modelo 🔍 V            | ïsta                |                  |      |
| * Variables O In        | icialización 🔗 E        | volución 🛛 🔾 Li     | jaduras 🔗 Propio | Ľ.   |
| Variables principales   | ariables auxiliaros     |                     |                  | 3    |
| Norsbre                 | Valor                   | Tito                | Dimensión        | 민비   |
| tempo                   | 0.0                     | double              |                  | 1631 |
| detaTiempo              | 0.05                    | double              |                  | 1000 |
| amplitud                | 30.0                    | double              |                  |      |
| trecuencia1             | 1.05                    | couble              |                  |      |
| frecuencia2             | 1.0                     | double              |                  | ۶À   |
| desfase                 | 0.0                     | clouble             |                  | 12   |
| x                       |                         | double              |                  |      |
| y .                     |                         | double              |                  |      |

## Declaración e inicialización de las variables

Creación de la página "Variables auxiliares"

- 1. Pinche con el botón derecho del ratón sobre la lengüeta de la página de variables ya existente
- En el menú desplegable que aparece, haga clic con el ratón sobre "Añadir una página"
- 3. Se abre una ventana, en la cual debe especificar el nombre de la nueva página: Variables auxiliares

| Introducción                                        | n ● Modelo 🔍 Vi                                              | ista                     |                    |
|-----------------------------------------------------|--------------------------------------------------------------|--------------------------|--------------------|
| * Variables                                         | Inicialización 📀 E                                           | volución 📀 Lig           | gaduras 📀 Propio 🛛 |
| Valables minchalas                                  | Variables are libros                                         |                          |                    |
| Variables principales                               | Variables acolitares                                         | Tiso                     | Dimensión          |
| Variables principales<br>Nombre<br>maximo           | Variables acciliares                                         | Tipo                     | Dimensión          |
| Variables principales<br>Nombre<br>maximo<br>minimo | Variables accellares<br>Valor<br>1.2*ampitud<br>-1.2*ampitud | Tipo<br>double<br>double | Dimensión          |

Aplicación de la Simulación por Ordenador a la Enseñanza de las Ciencias Le Programación de un osciloscopio virtual con Eis

## Programación del modelo

#### Página de Evolución

- 1. Para definir la ecuación de evolución, haga clic sobre el subpanel con el letrero "Pulse para crear una página"
- Se abre un ventana, en la cual debe especificarse el nombre que se asigna a la nueva página que se va a crear.
   Por eiemplo, dele a la página el nombre Avance en el tiempo
- Escriba la ecuación de evolución. Observe que la ecuación finaliza con punto y coma (;)

| 🛓 Eny Java S | imulations - C:VEjs33%imu | lations Vaboratorio | sTextoVissajous.xn | •          |
|--------------|---------------------------|---------------------|--------------------|------------|
| ା Introd     | ucción 🔹 Modelo           | ି Vista             |                    |            |
| े Variabi    | es 🗢 Inicialización       | * Evolución         | O Ligaduras        | o Propio 🛅 |
| Insigenes    | Avance en el tiempo       |                     |                    | <u>a</u>   |
| par segundo  | tiempo = tiempo + deltaTi | empo;               |                    |            |

21 2 940

Aplicación de la Simulación por Ordenador a la Enseñanza de las Ciencias Programación de un osciloscopio virtual con Ejs

## Programación del modelo

#### 21 2 940

Aplicación de la Simulación por Ordenador a la Enselianza de las Ciencias Programación de un osciloscopio virtual con Ejs

#### Programación de la vista

#### Página de Ligaduras

- 1. Haga clic sobre el botón Ligaduras.
- La interfaz de Ejs muestra un panel que contiene la frase "Pulse para crear una página" Haga clic con el ratón sobre esta frase.
- 3. Asigne a esta página el nombre Cálculo de la posición.

| e Lasy Java Simulations - CN Js3055mulationsViaboratoriosTr                                                    | extaVissajaus.xm |        |
|----------------------------------------------------------------------------------------------------|------------------|--------|
| ାntroducción * Modelo ି Vista                                                                                  |                  |        |
| Variables Inicialización Evolución Cliculo de la posición                                                      | * Ligaduras      | Propio |
| k = amplitud * Math.cos( frecuencia1 * tiempo );<br>y = amplitud * Math.cos( frecuencia2 * tiempo + desfase ); |                  |        |

Vista que se desea obtener

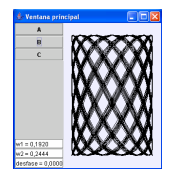

Programación de un osciloscopio virtual con Ejs

## Programación de la vista

Definición de la ventana de la vista del laboratorio virtual

- 1. Haga clic sobre la clase Ventana
- Haga dic sobre la frase Vista de la simulación Con ello está indicando que el objeto que está a punto de crear (de la clase Ventana) debe ubicarse dentro del objeto raíz de la vista
- Se abre una ventana, en la cual debe escribir el nombre del nuevo objeto. Dele el nombre Ventana\_principal

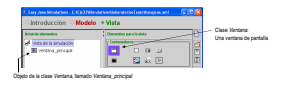

#### Aplicación de la Simulación por Ordenador a la Enseñanza de las Ciencias Programación de un osciloscopio virtual con Ejs

## Programación de la vista

#### Añada un objeto de la clase PanelDibujo

- Haga clic sobre el icono de la clase PanelDibujo, lo cual indica a Ejs que van a crearse objetos de esta clase.
- A continuación, haga clic con el ratón sobre la frase Ventana principal. Asigne valor a los siguientes parámetros del objeto que está creando:
  - Nombre del objeto. Llámelo Pantalla
  - Posición, dentro del contenedor Ventana\_principal, del objeto Pantalla. Acepte la posición por defecto: centro

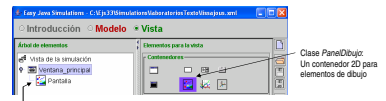

Objeto de la clase PanelDibujo, llamado Pantalla

21 121 2 040

Aplicación de la Simulación por Ordenador a la Enseñanza de las Ciencias Programación de un osciloscopio virtual con Ejs

#### Programación de la vista

Despliegue el menú de configuración de Pantalla y seleccione Propiedades

| bel de elementes                          | Elementos para la vista         |
|-------------------------------------------|---------------------------------|
| Vista de la simulación                    | Castonetores-                   |
| Wentana_principal                         |                                 |
| Pri) Davraes<br>Meni pera Pantalia        | 🔳 🔛 🐱 🗵                         |
| Properties                                | Dásicas                         |
| Cambiar parks                             |                                 |
| La posición os Centra<br>Cambiar avaición | A 1 🖾 🖦 4                       |
| Mover arritor                             | Oitejo                          |
| Mover abajo                               | Básicos Grafas y cuerpos Campos |
| Eliminar                                  | • < •• = • ~ B                  |

Aplicación de la Simulación por Ordenador a la Enseñanza de las Ciencias Programación de un osciloscopio virtual con Ejs

#### Programación de la vista

Menú de propiedades del objeto Pantalla

| Anteneza Y too. 2 (a) Caralansi<br>Materica Y too. 2 (b) Caralansi<br>Materica Y too. 2 (b) Caralansi<br>Materica Y too. 2 (b) Caralansi<br>Materica Y too. 2 (b) Caralansi<br>Materica Y too. 2 (b) Caralansi<br>Materica Y too. 2 (b) Caralansi<br>X 2 (c) Caralansi<br>X 2 (c) C |              | Escalas     |     |       |             | Certiguración                                                                                                    |
|----------------------------------------------------------------------------------------------------|--------------|-------------|-----|-------|-------------|----------------------------------------------------------------------------------------------------|
| Antenna y Van 2 (* Freenand<br>Materia y Van 2 (* Freenand<br>Materia y Harrison (* Freenand)<br>Materia y Harrison (* Freenand)<br>Materia                                                                                 | Autoescala X | false       | 5   | 80    | Custratio   | and the second second s |
| Minoro K     Binoro L     Binoro K     Binoro K       Minoro K     Binoro K     Binoro K     Binoro K       Minoro K     Binoro K     Binoro K     Binoro K       Minoro K     Binoro K     Binoro K     Binoro K       Minoro K     Binoro K     Binoro K     Binoro K       X     Binoro K     Binoro K     Binoro K       Y     Binoro K     Binoro K     Binoro K       Alber     C     Binoro K     Binoro K       Alber     C     Binoro K       Alber     C     Binoro K                                                                                                    | Autoescala Y | false       | 67  | 80    | Espacios    | 🔹 Lista de variables del models apropiadas 🛛 👌                                                                                                    |
| Hainni annan 2 m bainni 2 Hainni 2 Hai                                                                                                    | Minimo X     | minimo      |     | -     | Coordenadar | deltaTiempo : double :                                                                                                    |
| Missov         minor         @ in Finder         focused2         colored2           Missov         minor         in Finder         focused2         colored2           X         Z         in Finder         focused2         colored2           V         Z         in Colored2         colored2         colored2           Mither         Z         in Colored2         in Colored2         in Colored2           Mither         Z         in Colored2         in Colored2         in Colored2           Mither         Z         in Colored2         in Colored2         in Colored2                                                                                                    | Másimo X     | maximo      |     | -     | hermato X   | amplitud : double :                                                                                                    |
| Xiatawi         Markatiki         Markatiki         Markatiki           Y         Image         Tanada         South           Y         Image         South         South           Al Pates         Image         Gala         South           Al Market         Image         Gala         South                                                                                                    | Minimo Y     | minimo      |     | 00    | Formeto Y   | tecuencia2 : double :                                                                                                    |
| Memory Conf.         Tannaha         Conf.         Conf.           V         2         m         To         month         doubt           V         2         m         Case         month         doubt           Nations         2         %         Case         month         doubt           Althors         27         %         France         month         doubt           Althors         27         %         Annaha         month         doubt                                                                                                    | Míximo Y     | maximo      |     | -     |             | desfare : double :<br>r . double :                                                                                                    |
| X         2***         6****         Fando         Pando         Pand                                                                                                    |              | Interacción |     |       | Tamaño      | y : double :                                                                                                    |
| Y         23 min         Cater         n min           Al Putco         CD         %         Function           Al Monorr         CD         %         Function           Al Statz         Al Statz         G         %                                                                                                    | ×            |             |     | -     | Fendo       | maximo : double :                                                                                                    |
| Al Polsce Car Car Car Car Car Car Car Car Car Car                                                                                                    | Y            |             |     | - 260 | Color       | n (int)                                                                                                    |
| Al Mover C27 % Ayuda<br>Al Soltar C27 %                                                                                                    | Al Pulsar    |             | 69  | -     | Fuente      |                                                                                                    |
| Al Soltar CP %                                                                                                    | Al Mover     |             | 127 | -     | Ayusta      |                                                                                                    |
|                                                                                                    | Al Soltar    |             | 67  | -     |             |                                                                                                    |

#### Aplicación de la Simulación por Ordenador a la Enseñanza de las Ciencias Programación de un osciloscopio virtual con Eis

## Programación de la vista

Ubique dentro del contenedor *Pantalla* un objeto de dibujo, que defina qué es lo que debe dibujarse

- Seleccione la clase Traza Traza: una secuencia de puntos
- Haga clic con el ratón sobre el objeto Pantalla Con ello se crea un objeto del tipo Traza y se ubica dentro del contenedor Pantalla

Dele al objeto del tipo Traza que está creando el nombre Representación\_gráfica

# Star Jan Handelman, C. Star 2000 Handelman, Star Andelman, Star 2000 Handelman, Star 2000 Handelman, Star 200

#### 121 2 040

#### Aplicación de la Simulación por Ordenador a la Enseñanza de las Ciencias

Programación de un osciloscopio virtual con Ejs

#### Programación de las capacidades interactivas

Se va a dotar al osciloscopio virtual de dos capacidades interactivas

- Van a añadirse algunos botones que permitan al usuario seleccionar determinadas frecuencias y desfases, de entre un conjunto predeterminado de ellas, las cuales dan lugar a figuras de Lissajous vistosas. Cada botón corresponderá con una determinada selección de las frecuencias y el desfase.
- Se colocarán casillas numéricas en las cuales el usuario podrá escribir el valor de las frecuencias y del desfase de las figuras que desea visualizar.

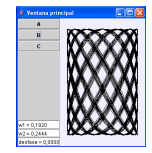

## Aplicación de la Simulación por Ordenador a la Enseñanza de las Ciencias

## Programación de la vista

#### Asigne valor a las propiedades del objeto Representación\_gráfica

- Indique qué variables deben representarse Enlace la propiedad X con la variable x, y la propiedad Y con la variable y
- Indique cuántos puntos deben dibujarse Para ello, enlace la propiedad Puntos con la variable n
- 3. Escoja el color de la línea

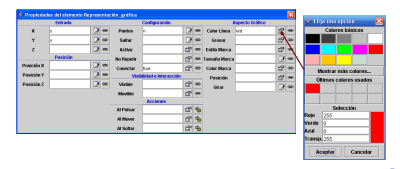

200

Aplicación de la Simulación por Ordenador a la Enseñanza de las Ciencias Programación de un osciloscopio virtual con Ejs

#### Programación de las capacidades interactivas

Cree un objeto de la clase Panel y ubíquelo dentro de Ventana\_principal

- 1. Haga clic sobre el icono de la clase Panel
- Haga clic sobre la palabra Ventana\_principal Llame Panel\_controles a este nuevo objeto de la clase Panel, y sitúelo en la posición izquierda (de este modo, los controles quedarán situados a la izquierda de la pantalla)

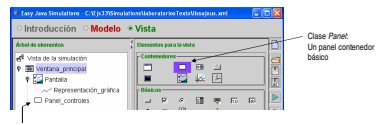

Objeto de la clase Panel, llamado Panel\_controles

## Programación de las capacidades interactivas

Para añadir los botones que realicen las acciones, es preciso:

 Programar la acción a realizar cuando se pulse cada botón Deben programarse métodos en lenguaje Java (uno por cada botón) que realicen las acciones deseadas.

La programación de estos métodos forma parte de la definición del modelo.

 Incluir los tres botones en la vista y asociarle a cada uno su método De este modo, cuando se haga clic sobre un botón se ejecutará el método asociado, con lo cual se realizará la correspondiente acción.

Se pretende programar tres botones:

| Botón | $\omega_1$ | $\omega_2$ | Δt | п    |
|-------|------------|------------|----|------|
| А     | 0.06981    | 0.08744    | 1  | 2000 |
| в     | 0.19198    | 0.24443    | 1  | 2000 |
| С     | 0.54105    | 0.38397    | 1  | 300  |

#### 101 (B) (2) (2) (2) 2 900

Aplicación de la Simulación por Ordenador a la Enseñanza de las Ciencias Programación de un osciloscopio virtual con Ejs

#### Programación de las capacidades interactivas

Método b, que se asociará con el Botón B

| Easy Java Simulations - InboratoriesTextellissajous_es.aml                         |          |
|------------------------------------------------------------------------------------|----------|
| ାntroducción 🔹 Modelo ଁ Vista                                                      |          |
| 🛛 Variables 🔿 Inicialización 🔿 Evolución 🔗 Ligaduras 🏽 Propio                      |          |
| A B C                                                                              |          |
| public void b () (                                                                 | 1        |
| frecuencia1 = 0.19198;                                                             | 16       |
| frecuencia2 = 0.24443;<br>deltaTerror = 1                                          | L.       |
| n = 2000;                                                                          |          |
| }                                                                                  | 6        |
|                                                                                    |          |
| Companyation                                                                       |          |
| •                                                                                  | 1 12     |
| Los mensales aparecerán aquí                                                       |          |
|                                                                                    |          |
| Archivo leido correctamente D. IEBS A_051101 (Simuladorisvadoradoros) extorissago. | is_es xm |
|                                                                                    |          |
|                                                                                    |          |
|                                                                                    |          |
|                                                                                    |          |

| Aplicac | ión de | la Sim | ulación por | Ordenador    | a la | Enseñanza | de las | Ciencias |
|---------|--------|--------|-------------|--------------|------|-----------|--------|----------|
| Prop    | gramac | ión de | un oscilosc | opio virtual | con  | Ejs       |        |          |

## Programación de las capacidades interactivas

Método a, que se asociará con el Botón A

| Easy Java Simulations - C:1Ejs33\Sim                                                                           | alationsVatoratorio | sTexto\lissajous.xn | × . 🗆 🛛  |
|----------------------------------------------------------------------------------------------------|---------------------|---------------------|----------|
| O Introducción · Modelo                                                                                        | vista               |                     |          |
| O Variables O Inicialización                                                                                   | O Evolución         | CLigaduras          | * Propio |
| <b>A</b>                                                                                                    |                     |                     | 2        |
| public void a () {<br>freturentis1 = 0.06981;<br>freturentis2 = 0.09744;<br>dettaTiempo = 1;<br>n = 2000;<br>} |                     |                     | E<br>    |
| Comentario                                                                                                    |                     |                     | 1        |
| Los mensajes aparecerán aqui                                                                                   |                     |                     |          |
|                                                                                                    |                     |                     |          |
|                                                                                                    |                     |                     |          |
|                                                                                                    |                     |                     |          |
|                                                                                                    |                     |                     |          |

> 2 DAC

Aplicación de la Simulación por Ordenador a la Enseñanza de las Ciencias Programación de un osciloscopio virtual con Ejs

#### Programación de las capacidades interactivas

Método c, que se asociará con el Botón C

| 😓 Easy Java Simulations - C:VE js 339Simulations Valoratorios Textollissajous .xml 📃 [ |    |
|----------------------------------------------------------------------------------------|----|
| ☉ Introducción 💌 Modelo 😳 Vista                                                        |    |
| ⊖Variables ⊜Inicialización ⊖Evolución ⊖Ligaduras #Propio                               |    |
| A B C                                                                                  | 6  |
| public vold c () (<br>frecuencial = 0.54106;                                           | E  |
| trecuencia2 = 0.30397;<br>detaTiempo = 1;<br>0 = 300'                                  |    |
|                                                                                        | 12 |
| Cornestario                                                                            |    |
| Los mensajes aparecerán aquí                                                           |    |
|                                                                                        |    |

Aplicación de la Simulación por Ordenador a la Enseñanza de las Ciencias Programación de un osciloscopio virtual con Eis

## Programación de las capacidades interactivas

Una vez definidos los métodos se definen los **hotones** en la vista

- Definir un obieto de la clase Panel, dentro del cual se ubicarán los botones. Nombre del nuevo objeto: Panel\_botones. Posición: Arriba
- 2. Definir 3 obietos del tipo Botón y ubicarlos dentro de Panel\_botones Nombres de los nuevos obietos: A. B v C. Posiciones: Arriba. Centro v Abaio

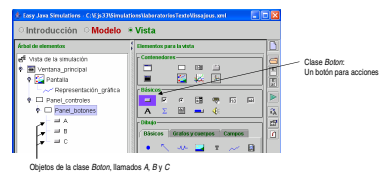

Aplicación de la Simulación por Ordenador a la Enseñanza de las Ciencias Programación de un osciloscopio virtual con Ejs

#### Programación de las capacidades interactivas

Incluya las casillas numéricas

- 1. Cree un objeto de la clase Panel y ubíquelo dentro de Panel\_controles Nombre del nuevo objeto: Panel casillas. Posición: Abajo
- 2. Cree 3 objetos de la clase CampoNumerico y ubíquelos dentro de Panel\_casillas Nombre de los nuevos obietos: Frecuencia1. Frecuencia2 y Desfase Posición: Arriba. Centro y Abaio

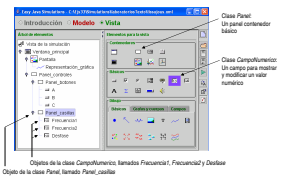

Aplicación de la Simulación por Ordenador a la Enseñanza de las Ciencias Programación de un osciloscopio virtual con Ejs

## Programación de las capacidades interactivas

Asocie las acciones con los hotones

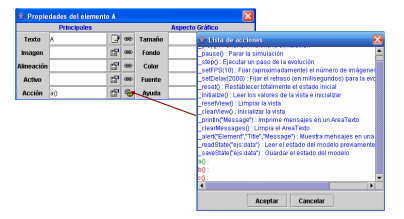

Aplicación de la Simulación por Ordenador a la Enseñanza de las Ciencias

Programación de un osciloscopio virtual con Ejs

#### Programación de las capacidades interactivas

#### Configure las propiedades del elemento Frecuencia1

- Sitúese sobre Frecuencia1 y pulse el botón derecho del ratón
- 2. Se despliega un menú (Menú para Frecuencia1), Seleccione Propiedades
- Se abre una ventana (Propiedades del elemento Frecuencia1)

|                                   | 🎄 Prop   | iedades del elen | iento F         | rec | uencia1 |  |                | ×   |
|-----------------------------------|----------|------------------|-----------------|-----|---------|--|----------------|-----|
| odebom lab unitable del modelo    |          | Principales      | Aspecto Gráfico |     |         |  |                |     |
| astá enlazada con el botón        | Variable | frecuencia1      |                 | 000 | Tamaño  |  | r S            | 080 |
|                                   | Valor    |                  | 2               | 68  | Fondo   |  | C <sup>2</sup> | 60  |
| valor de la variable              | Formato  | w1 = 0.0000      | d <b>e</b>      | 080 | Color   |  | C <sup>®</sup> | 680 |
|                                   | Editable |                  | 5               | 68  | Fuente  |  | 2              | 68  |
| usuario modifica el valor escrito | Acción   | _reset/iewt)     | d <b>P</b>      | 4   | Ayuda   |  | 2              | 66  |
| un la casilla                     |          |                  |                 | -   |         |  | -              | _   |

El método \_resetView() limpia la vista

#### Programación de un osciloscopio virtual con Ejs

Aplicación de la Simulació Un laboratorio virtual p Descripción

## Aplicación de la Simulación por Ordenador a la Enseñanza de las Ciencias

## Programación de las capacidades interactivas

Configure las propiedades de los elementos Frecuencia2 y Desfase

|                                         | Main                                |            |                      | Graphical                                             | Aspect                   |                   |
|-----------------------------------------|-------------------------------------|------------|----------------------|-------------------------------------------------------|--------------------------|-------------------|
| Variable                                | frecuencia2                         |            | - 00                 | Size                                                  | 67                       | - 66              |
| Value                                   |                                     |            | - 260                | Background                                            | dP                       | 8                 |
| Format                                  | w2 = 0.0000                         | 12         | -                    | Foreground                                            | <b>11</b>                | -                 |
| Editable                                |                                     | d <b>e</b> | -98                  | Font                                                  | c <sup>o</sup>           |                   |
| Action                                  | _reset/iew()                        | 107        | 4                    | Tooltip                                               |                          |                   |
| Propert                                 | ties for element De                 | stase      |                      |                                                       |                          | R                 |
|                                         |                                     |            |                      |                                                       |                          | 200               |
|                                         | Main                                |            |                      | Graphical                                             | Ispect                   |                   |
| Variable                                | Main<br>desfase                     | D          | -                    | Graphical a                                           | tspect                   |                   |
| Variable<br>Value                       | Main<br>desfase                     | 2          | 980<br>980           | Graphical )<br>Size<br>Background                     | lspect                   | 000<br>000        |
| Variable<br>Value<br>Format             | Main<br>desfase<br>desfase = 0.0000 | 2          | 90<br>90<br>90       | Graphical<br>Size<br>Background<br>Foreground         | lspect<br>67<br>67<br>67 | 92<br>92<br>93    |
| Variable<br>Value<br>Format<br>Editable | Main<br>desfase<br>desfase = 0.0000 |            | 80<br>80<br>80<br>80 | Graphical<br>Size<br>Background<br>Foreground<br>Fort | lspect                   | 000<br>000<br>000 |

# Un laboratorio virtual para ilustrar el concepto de ciclo límite

|                                                | \$ 200 |                                                                          | (a) (Q) (S) (S) (S) 1 |
|------------------------------------------------|--------|--------------------------------------------------------------------------|-----------------------|
| n por Ordenador a la Enseñanza de las Ciencias |        | Aplicación de la Simulación por Ordenador a la Enseñanza de las Ciencias |                       |
| ara ilustrar el concepto de ciclo límite       |        | Un laboratorio virtual para ilustrar el concepto de ciclo límite         |                       |
|                                                |        |                                                                          |                       |
| del modelo                                     |        | Descripción del laboratorio virtual                                      |                       |

Un ciclo límite en el plano XY está descrito por las ecuaciones siguientes:

$$\begin{array}{rcl} \displaystyle \frac{dx}{dt} & = & \displaystyle y + \frac{K \cdot x \cdot (1 - x^2 - y^2)}{\sqrt{x^2 + y^2}} \\ \displaystyle \frac{dy}{dt} & = & \displaystyle -x + \frac{K \cdot y \cdot (1 - x^2 - y^2)}{\sqrt{x^2 + y^2}} \\ \displaystyle \varepsilon(0) & = & \displaystyle x_0 & (\text{Condiciones iniciales}) \\ \displaystyle \psi(0) & = & \displaystyle y_0 \end{array}$$

donde K es un parámetro del modelo.

El ciclo límite es un círculo de radio 1.0. Es decir, cualquiera que sean las condiciones iniciales para x e y (excepto  $x_0 = y_0 = 0$ ),  $|x^2 + y^2| \rightarrow 1$  cuando  $t \rightarrow \infty$ 

El laboratorio virtual deberá permitir al alumno modificar interactivamente:

- El valor del parámetro K
- El valor de las variables x e y

Aplicación de la Simulación por Ordenador a la Enseñanza de las Ciencias

## Tarea 1

#### Escriba la Introducción del laboratorio virtual

#### Para ello, use las imágenes:

- cicloLimite1.gif
- cicloLimite2.gif
- cicloLimite4.gif

que encontrará en el directorio Imagenes

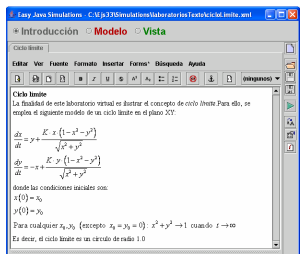

Aplicación de la Simulación por Ordenador a la Enselianza de las Ciencias L Un laboratorio virtual para ilustrar el concepto de ciclo límite

Complete el

algoritmo de

la simulación

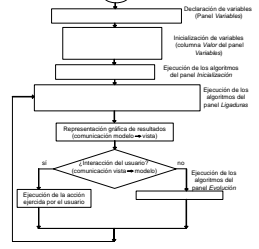

Aplicación de la Simulación por Ordenador a la Enselianza de las Ciencias — Un laboratorio virtual para ilustrar el concepto de ciclo límite

## Tarea 3

#### Tarea 4

Tarea 2

Realice la definición del modelo en Ejs

- 1. Declaración e inicialización de las variables
- 2. Páginas Evolución y Ligaduras

Se pretende obtener la vista siguiente

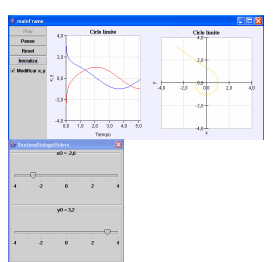

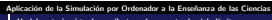

Un laboratorio virtual para ilustrar el concepto de ciclo límite

Péndulo simple

#### Tarea 4

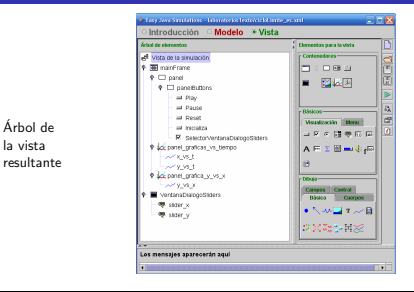

Aplicación de la Simulación por Ordenador a la Enseñanza de las Ciencias Péndulo simple

#### Descripción del modelo

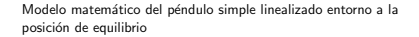

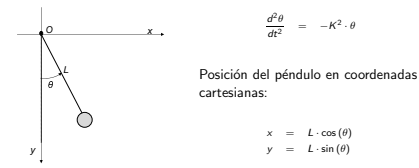

Clasificar las variables del modelo en:

- Parámetros
- Variables de estado
- Variables algebraicas

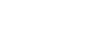

101 (B) (2) (2) (2) 2 900

Péndulo simple

Aplicación de la Simulación por Ordenador a la Enseñanza de las Ciencias

## Tarea 1

## Tarea 2

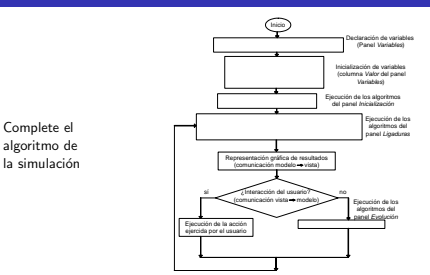

## Aplicación de la Simulación por Ordenador a la Enseñanza de las Ciencias

## Tarea 3

Realice la definición del modelo en Ejs

- Declaración e inicialización de las variables
- Completar la página Ligaduras
- Completar la página Propio

#### 101 (B) (2) (2) (2) 2 (0)

Aplicación de la Simulación por Ordenador a la Enseñanza de las Ciencias

# L<sub>Péndulo</sub> simple

# Péndulo simple

## Realice la **definición de la vista** en Ejs

El árbol de la vista debe contener los siguientes elementos

- Objeto de la clase Boton
- Objeto de la clase Etiqueta

Aplicación de la Simulación por Ordenador a la Enseñanza de las Ciencias

- Objeto de la clase Selector
- Objeto de la clase PanelDibujo
- Objeto de la clase Flecha
- Objeto de la clase Particula
- Objeto de la clase VentanaDialogo
- Objeto de la clase PanelConEjes
- Objeto de la clase Traza

Árbol de la vista resultante

resultante

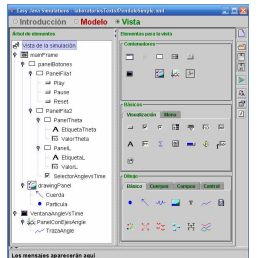

Conducción de calor en una pared múltiple

Descripción del modelo

#### Tarea 4

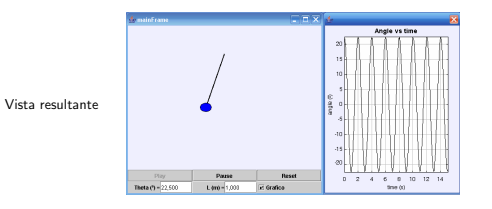

#### Conducción de calor en una pared múltiple

#### 920 5 (5) (5) (5) (5)

Aplicación de la Simulación por Ordenador a la Enseñanza de las Ciencias Conducción de calor en una pared múltiple

#### Descripción del modelo

Pared de una cámara frigorífica compuesta por 3 capas Conducción de calor 1D en el estacionario

$$\begin{array}{rcl} T_1 - T_2 & = & \frac{L_A}{n_A} \cdot q_s \\ T_2 - T_3 & = & \frac{L_B}{n_B} \cdot q_s \\ T_3 - T_4 & = & \frac{L_C}{n_C} \cdot q_s \\ \hline & T_3 - T_4 & = & \frac{L_C}{n_C} \cdot q_s \\ \hline & r_1 & r_1 & r_1 \\ \hline & r_1 & r_1 & r_2 \\ \hline & r_1 & r_2 & r_2 \\ \hline & r_1 & r_2 & r_2 \\ \hline & r_1 & r_2 & r_2 \\ \hline & r_1 & r_2 & r_2 \\ \hline & r_1 & r_2 & r_2 \\ \hline & r_1 & r_2 & r_2 \\ \hline & r_1 & r_2 & r_2 \\ \hline & r_1 & r_2 & r_2 \\ \hline & r_1 & r_2 & r_2 \\ \hline & r_1 & r_2 & r_2 \\ \hline & r_1 & r_2 & r_2 \\ \hline \end{array}$$

Tras realizar la asignación de la causalidad computacional, se obtienen la ecuaciones siguientes:

$$\begin{bmatrix} q_x \end{bmatrix} = \frac{T_1 - T_4}{\frac{L_A}{\kappa_A} + \frac{L_B}{\kappa_B} + \frac{L_C}{\kappa_C}}$$
$$\begin{bmatrix} T_2 \end{bmatrix} = T_1 - \frac{L_A}{\kappa_A} \cdot q_x$$
$$\begin{bmatrix} T_3 \end{bmatrix} = T_4 + \frac{L_C}{\kappa_C} \cdot q_x$$

Conducción de calor en una pared múltiple

Aplicación de la Simulación por Ordenador a la Enseñanza de las Ciencias Conducción de calor en una pared múltiple

## Tarea 1

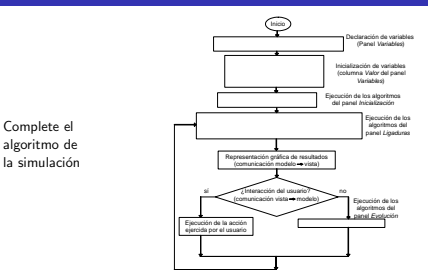

## Tarea 2

Realice la definición del modelo en Ejs

- Declaración e inicialización de las variables
- Completar la página de ligaduras

#### 1010 5 (B) (2) (2) 2 000

Aplicación de la Simulación por Ordenador a la Enseñanza de las Ciencias Conducción de calor en una pared múltiple

#### Tarea 3

Árhol de la vista

resultante

Tarea 3

Aplicación de la Simulación por Ordenador a la Enseñanza de las Ciencias

Conducción de calor en una pared múltiple

A partir del fichero ParedMulticapaTarea3.xml, completar la definición de la vista de Ejs

La vista ha de tener una ventana (VentanaPlots) donde se muestre el perfil de temperatura a lo largo de la pared (variables T y x)

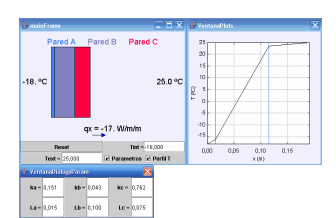

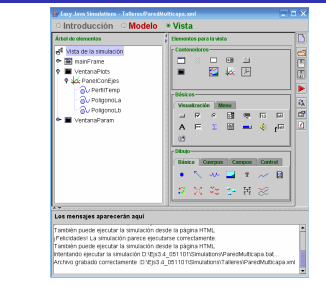

#### Cálculo de PI por el método de Monte Carlo

## Cálculo de PI por el método de Monte Carlo

Aplicación de la Simulación por Ordenador a la Enseñanza de las Ciencias Cálculo de PI por el método de Monte Carlo

#### Descripción del modelo

Estimación del valor de  $\pi$  mediante el método de Monte Carlo. El procedimiento consta de los pasos siguientes:

- 1. Se lanza el dardo de forma aleatoria ntotal veces. Sea naciertos el número de veces que el dardo ha guedado dentro del círculo.
- El número π se estima de la forma siguiente:

$$\pi \approx 4 \cdot \frac{n_{aciertos}}{n_{total}}$$

A mayor número de tiradas, se espera una meior aproximación.

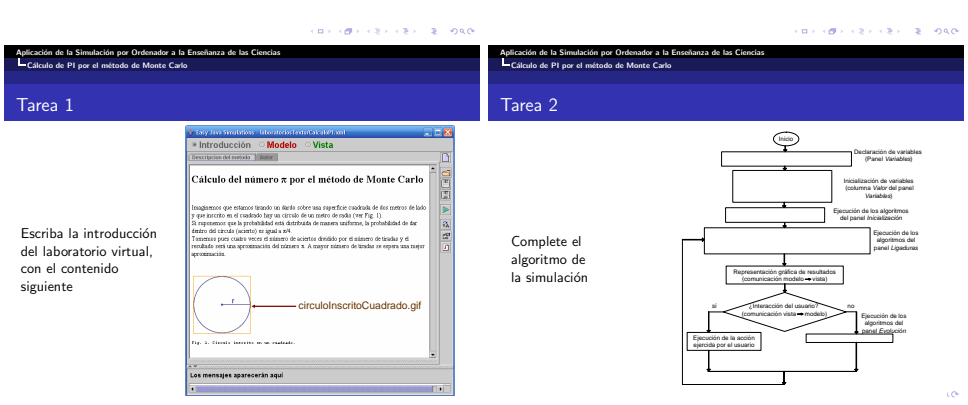

## Aplicación de la Simulación por Ordenador a la Enseñanza de las Ciencias

## Tarea 3

#### Tarea 4

#### Realice la definición del modelo en Ejs

- Declaración e inicialización de las variables
- Completar la página de ligaduras
- Completar la página de propio

Obtener de un número aleatorio distribuido uniformemente en [-1,1]:

2 \* Math.random() - 1

#### Realice la definición de la vista en Ejs.

El árbol de la vista debe contener los elementos de dibujo siguientes:

- Objeto de la clase ConjuntoParticulas
- Objeto de la clase Particula

#### 1000 E (E) (E) (E) (D)

#### Aplicación de la Simulación por Ordenador a la Enseñanza de las Ciencias Cálculo de P1 por el método de Monte Carlo

#### Tarea 4

Árbol de la vista

resultante

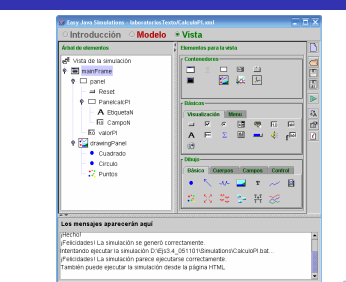

#### 

Aplicación de la Simulación por Ordenador a la Enseñanza de las Ciencias Cálculo de PI por el método de Monte Carlo

#### Tarea 4

Vista resultante

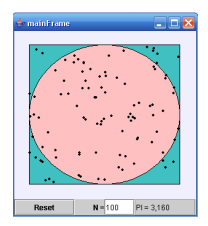

Simulación interactiva de un globo aerostático

Aplicación de la Simulación por Ordenador a la Enseñanza de las Ciencias

## Descripción del modelo

## Simulación interactiva de un globo aerostático

"El globo aerostático obtiene su fuerza de sustentación mediante el calentamiento de aire dentro de una cavidad. La diferencia de densidades entre el aire caliente dentro de la cavidad y el aire frió del exterior origina una fuerza debida al empuje de Arquímedes que compensa el peso total de globo (teniendo en cuenta el peso de los ocupantes y el lastre)."

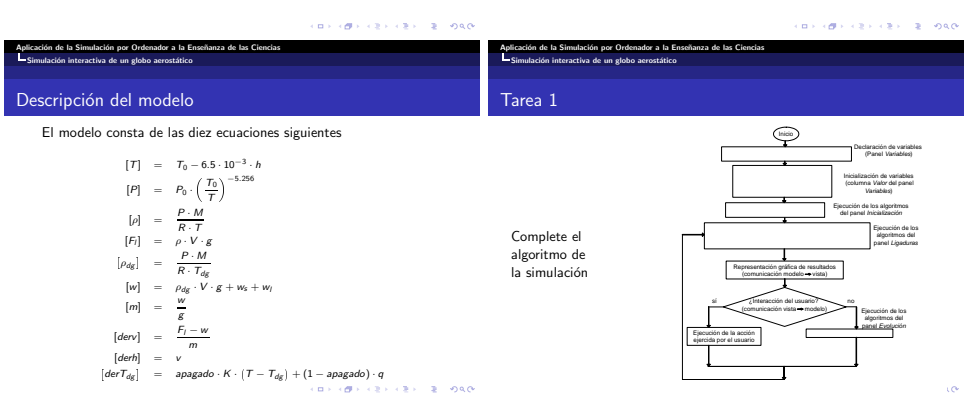

Simulación interactiva de un globo aerostático

#### Tarea 2

A partir del fichero GloboAerostaticoTarea1.xml, complete la definición del modelo en Ejs.

Para ello realice las dos tareas siguientes:

- 1. Rellene la página Evolución (inserte las EDO)
- 2. Rellene la página Ligaduras (inserte las ecuaciones restantes)

Aplicación de la Simulación por Ordenador a la Enseñanza de las Ciencias

## Tarea 3

A partir del fichero GloboAerostaticoTarea2.xml, complete la definición de la vista de Ejs.

Para ello realice las dos tareas siguientes:

1. Realice una vista animada del globo aerostático. Para ello use dos objetos de la clase Imagen y un objeto de la clase Particula.

Asocie a cada uno de los dos objetos de la clase Imagen las imágenes globoAerost.jpg y sun.gif que se encuentran ubicadas en el directorio Imagenes.

 Cree una ventana donde se puedan ver la variación temporal de las variables h, P, T y Tg.
 Para ello emplee objetos de las siguientes clases: VentanaDialogo, PanelConEjes y Traza.

Aplicación de la Simulación por Ordenador a la Enseñanza de las Ciencias

Simulación interactiva de un globo aerostático

#### Tarea 3

Vista

resultante:

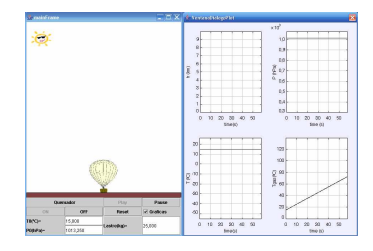

101 (B) (2) (2) (2) 2 900

#### 101 (B) (2) (2) (2) 2 000

Aplicación de la Simulación por Ordenador a la Enseñanza de las Ciencias Simulación interactiva de un globo aerostático

#### Tarea 3

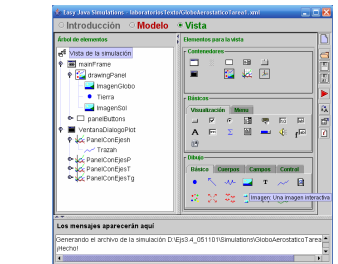

Árbol de la vista resultante

Sistema bola y varilla

Aplicación de la Simulación por Ordenador a la Enseñanza de las Ciencias

#### Descripción del modelo

## Sistema bola y varilla

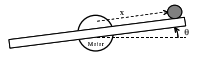

 $\frac{dx}{dt} = v$  $\frac{dv}{dt} = -\frac{5}{7} \cdot g \cdot \sin(\theta)$ 

Se realizan las dos consideraciones siguientes:

- Se limita la posición de la bola a la longitud de la varilla Cuando la bola alcanza uno de los extremos de la varilla, no se permite que sobrepase el extremo y se iguala su velocidad a cero.
- Modelado de la fricción

Cuando la velocidad de la bola y el ángulo de la varilla son pequeños, la velocidad de la bola se hace cero.

#### 101 (B) (2) (2) (2) 2 900

#### 920 5 (5) (5) (5) (5)

Aplicación de la Simulación por Ordenador a la Enseñanza de las Ciencias

#### Tarea 1

Sistema bola y varilla

Complete el

algoritmo de

la simulación

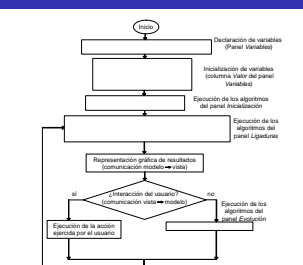

#### Tarea 2

Realice la definición del modelo en Ejs

- 1. Declaración e inicialización de las variables
- 2. Páginas Evolución y Ligaduras

Aplicación de la Simulación por Ordenador a la Enseñanza de las Ciencias Sistema bola y varilla

Tarea 3

Aplicación de la Simulación por Ordenador a la Enseñanza de las Ciencias L Sistema bola y varilla

#### Tarea 3

#### Vista resultante

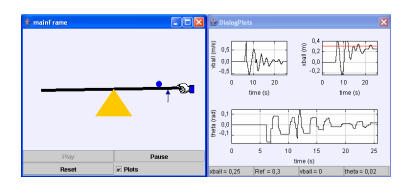

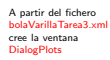

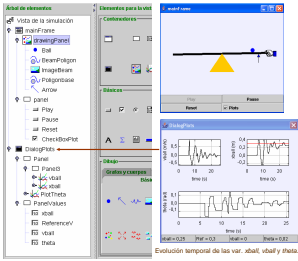

900

24